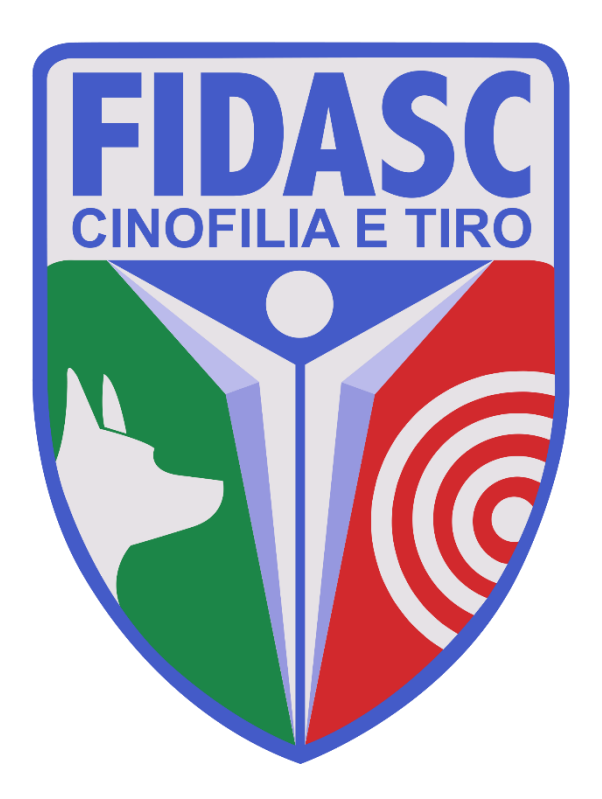

# Guida al nuovo Portale di Tesseramento

# Indice

| 1. | Descri | izione della piattaforma                                                          | 5  |
|----|--------|-----------------------------------------------------------------------------------|----|
|    | a.     | Premessa                                                                          | 5  |
|    | b.     | Modalità di pagamento                                                             | 5  |
|    | с.     | Portale e credenziali di accesso                                                  | 5  |
|    | d.     | Struttura dell'Area riservata                                                     | 5  |
|    |        | i. Bacheca                                                                        | 6  |
|    |        | ii. Società                                                                       | 6  |
|    |        | iii. Persone                                                                      | 6  |
|    |        | iv. Profilo utente                                                                | 6  |
|    |        | v. Esci                                                                           | 6  |
| 2. | Proce  | dura nuova affiliazione                                                           | 7  |
|    | a.     | Log-in e primo accesso                                                            | 7  |
|    | b.     | Verifica dati societari                                                           | 7  |
|    | с.     | Affiliazione                                                                      | 8  |
|    | d.     | Pagamento dell'affiliazione                                                       | 10 |
|    | e.     | Inserimento dei tesserati                                                         | 12 |
|    | f.     | Pagamento dei tesserati                                                           | 14 |
|    | g.     | Stampa Modulo affiliazione – La domanda è completa                                | 15 |
|    | h.     | Stampa Attestato di affiliazione – La Associazione/Società è affiliata            | 16 |
|    | i.     | Stampa delle tessere                                                              | 16 |
| 3. | Proce  | dura riaffiliazione                                                               | 17 |
|    | a.     | Registrazione del Consiglio Direttivo                                             | 17 |
|    | b.     | Riaffiliazione                                                                    | 17 |
|    | с.     | Pagamento della riaffiliazione                                                    | 19 |
|    | d.     | Rinnovo dei tesserati                                                             | 21 |
|    | e.     | Inserimento di nuovi tesserati                                                    | 22 |
|    | f.     | Pagamento dei tesserati                                                           | 25 |
|    | g.     | Stampa Modulo e Attestato di affiliazione – La Associazione/Società è riaffiliata | 25 |
|    | h.     | Stampa delle tessere                                                              | 26 |

# 1.A - PREMESSA

Il Nuovo Portale di Tesseramento FIDASC nasce dall'esigenza di fornire ai Presidenti di Associazioni/Società affiliate alla Federazione uno strumento semplice e funzionale per la gestione del rapporto di affiliazione e tesseramento.

Con questo strumento infatti, ogni Associazione/Società potrà, in totale autonomia, rinnovare la propria affiliazione alla FIDASC ed emettere le tessere dei propri atleti in tempo reale.

Grazie a questa piattaforma inoltre, sarà più agevole ed immediato far fronte ai nuovi adempimenti di legge in materia di privacy e alla trasmissione dei dati al Registro CONI della Associazioni Sportive.

# **1.B - MODALITÀ DI PAGAMENTO**

Come deliberato dal Consiglio Federale in data 14 dicembre 2018, a partire dal 1 gennaio 2019 sarà possibile pagare le quote di affiliazione e tesseramento esclusivamente con carta di credito sul nuovo portale di tesseramento.

Tutti i principali circuiti internazionali sono accettati: Visa, Mastercard, American Express, Diners, ecc.

# **1.C - PORTALE E CREDENZIALI DI ACCESSO**

Il Portale di Tesseramento è raggiungibile con qualsiasi browser al sito <u>https://tesseramento.fidasc.it</u>

Le credenziali di accesso rilasciate alle società che avevano attivato il servizio facoltativo di tesseramento online rimangono valide e attive.

Le società che prima d'ora non avevano mai attivato il tesseramento online facoltativo, riceveranno le credenziali di accesso dall'Ufficio Tesseramento FIDASC alla email della Associazione/Società indicata in fase di affiliazione.

In questo caso, al primo accesso, verrà richiesto obbligatoriamente di cambiare la password fornita con una scelta dall'utente.

# 1.D - STRUTTURA DELL'AREA RISERVA DI CIASCUNA ASSOCIAZIONE/SOCIETÀ

Dopo l'inserimento delle credenziali corrette, si accede all'area riserva della propria Associazione/Società che è composta da 5 macro-sezioni che sono rappresentate dai 5 tab sotto al titolo.

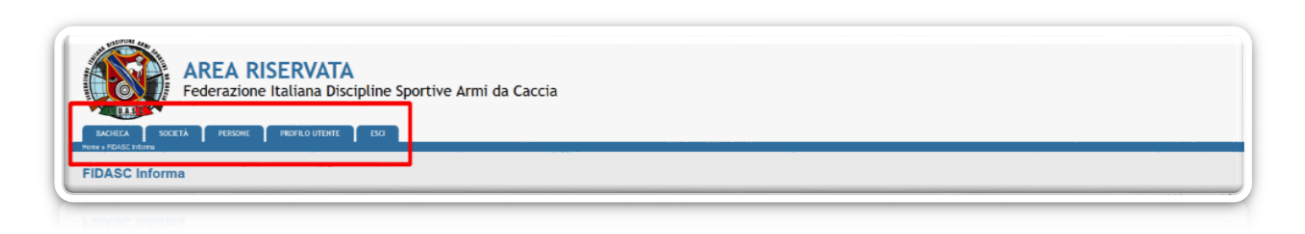

Figura 1

# BACHECA

E' la prima pagina che appare dopo il log-in. In questa pagina si troveranno documenti, moduli e comunicazioni fornite dalla Federazione.

# <u>Società</u>

Questa è la macro-sezione più importante del Portale, da qui sarà possibile gestire affiliazione, riaffiliazione, tesseramenti e rinnovi. Questa macro-sezione è composta da 9 sezioni rappresentate dai tab di colore blu sotto al nome della società:

| 20.001         | IN APPEN AND AND AND AND APPEND                                           |
|----------------|---------------------------------------------------------------------------|
| nagrafica C    | onsiglio Atto Impianti Affiliazione Tesserati Rinnovi Documenti Economato |
| ominazione*:   | Data prima aff :                                                          |
| Acronimo:      | N. Reg. CONI:                                                             |
|                | Polisportiva Non è un gruppo sportivo                                     |
| Resp. legale:  | denver, manetalen synt alle                                               |
| Ref. sportivo: |                                                                           |

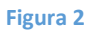

- Anagrafica: Contiene le informazioni anagrafiche della Associazione/Società, viene compilata dall'Ufficio Tesseramento in occasione della prima affiliazione e i dati contenuti non sono modificabili dall'utente.
- **Consiglio:** Contiene l'elenco dei componenti il Consiglio della Associazione/Società. I dati contenuti in questa sezione devono essere aggiornati. Eventuali variazioni devono essere tempestivamente comunicate all'Ufficio Tesseramento FIDASC.
- Atto: Contiene gli estremi dell'Atto Costitutivo e Statuto di una Associazione/Società, viene compilata dall'Ufficio Tesseramento in occasione della prima affiliazione.
- Impianti: Gestione degli impianti sportivi della Associazione/Società.
- Affiliazione: Da qui è possibile rinnovare l'affiliazione.
- **Tesserati:** L'elenco dei tesserati della Associazione/Società, da questa scheda è possibile aggiungere nuovi tesserati.
- **Rinnovi:** Da qui è possibile rinnovare un tesseramento di una stagione passata a quella attuale.
- Documenti: In questa sezione ci sono i documenti costitutivi dell'Associazione/Società, vengono caricati dall'Ufficio Tesseramento in occasione della prima affiliazione, le Associazioni/Società possono caricare eventuali documenti prodotti successivamente (verbali di modifica del Consiglio Direttivo, modifiche Statutarie, ecc...)
- Economato: Gestione e storico dei pagamenti.

# **PERSONE**

Questo è la macro-sezione in cui è possibile visualizzare tutte le anagrafiche delle persone.

# **PROFILO UTENTE**

In questa macro-sezione è possibile modificare alcuni parametri del account di accesso al Portale come per esempio l'indirizzo email di riferimento, la password di accesso, la lingua e altre impostazioni minori.

# **ESCI**

Da qui si può chiudere la sezione di lavoro e uscire dal Portale.

## 2.A - LOG-IN E PRIMO ACCESSO

L'Ufficio Tesseramento, previa verifica formale dei documenti richiesti per l'affiliazione alla FIDASC, creerà nel Portale l'Associazione/Società, compilandone interamente la scheda anagrafica, la composizione del Consiglio Direttivo, gli estremi degli atti costitutivi e caricando nella relativa sezione "Documenti" tutti gli atti richiesti.

In questa occasione verrà generato uno Username e una Password di primo accesso da trasmettere al legale rappresentate della Associazione/Società.

| DAS                                                              |                                                                                                    |
|------------------------------------------------------------------|----------------------------------------------------------------------------------------------------|
|                                                                  | Bendelin (INTERNITE ESC)                                                                                                    |
| one » Profilo uterte »                                           |                                                                                                    |
|                                                                  |                                                                                                    |
| and bound states.                                                |                                                                                                    |
| Mostra Modifica                                                  |                                                                                                    |
| a password deve essere cambiata perché sca                       | Afa                                                                                                    |
| Informazioni sul croffio utente                                  |                                                                                                    |
|                                                                  |                                                                                                    |
| Indirizzo e-mail: *                                              |                                                                                                    |
| *<br>Un indirizza e mail valido. I sistema invierà tatte la e ma | a gavets indirizzo. Undirizzo e real non sari publico e versi ellizzato sobreto se desideri ricevere una nunvo passuordi o se vuo ricevere netale e avvisi via e real. |
| Descurred Descuirements                                          |                                                                                                    |
| <ul> <li>La password deve contenere almeno 8 car:</li> </ul>     | atteri alfanumerici (ettere o numeri)                                                                                                    |
| · Password must not contain the username.                        |                                                                                                    |
| i a passuneri deve essere lunna almeno 8 c                       | 2256                                                                                                    |
| Paseword:                                                        |                                                                                                    |
|                                                                  |                                                                                                    |
| Conferma la password:                                            |                                                                                                    |
| Per combiere la passivord attasle dell'Utorite inserisci i       | u morva pasa werd in enhanda i cangi                                                                                                    |
|                                                                  |                                                                                                    |
| Impostazioni lingua                                              |                                                                                                    |
| Lingua                                                           |                                                                                                    |
| Congress.                                                        |                                                                                                    |
| O Inglese (English)                                              |                                                                                                    |
| Itakano                                                          |                                                                                                    |
| La lingua di defauit di queato account per la e-mail.            |                                                                                                    |
|                                                                  |                                                                                                    |
| Impostazioni fuso orario                                         |                                                                                                    |
| Fuso orario:                                                     |                                                                                                    |
| Mercoledi, 19 dicembre, 2018 - 16:06 +0200                       |                                                                                                    |
| Selezione i fuo attuale fuso anano. Date ed oran del ale         | vernano vasaszczał reselvanomie a queste tuso more.                                                                                                    |
|                                                                  |                                                                                                    |
| SALVA 2                                                          |                                                                                                    |
|                                                                  |                                                                                                    |
|                                                                  |                                                                                                    |
| SALVA 2                                                          |                                                                                                    |
| -                                                                |                                                                                                    |
|                                                                  |                                                                                                    |
| Mercoled, 19 dicembre, 2018 - 16:06 +0200                        |                                                                                                    |
|                                                                  |                                                                                                    |
|                                                                  |                                                                                                    |
|                                                                  |                                                                                                    |
|                                                                  |                                                                                                    |
|                                                                  |                                                                                                    |
|                                                                  |                                                                                                    |

### Figura 3

Al primo accesso, la Password fornita dall'Ufficio Tesseramento smette la propria validità e il sistema richiede all'utente di inserire una Password a discrezione dell'utente *Punto 1 – Figura 3* e salvare per accedere al sistema *Punto 2 – Figura 3*.

Da questo momento la Password di accesso non sarà più quella inviata dall'Ufficio Tesseramento, ma quella inserita dall'utente. Si consiglia di appuntare Username e Password in un posto sicuro.

Dopo questa operazione si è all'interno del Portale di Tesseramento, nella macro-sezione "Bacheca"

## 2.B - VERIFICA DEI DATI SOCIETARI

Cliccare sulla macro-sezione "Società" e controllare la correttezza dei dati, inseriti dall'Ufficio Tesseramento, contenuti nella sezione "Anagrafica". Segnalare eventuali errori o imprecisioni all'Ufficio Tesseramento FIDASC. Ripetere la verifica per la sezione "Consiglio" e segnalare eventuali errori o imprecisioni all'Ufficio Tesseramento FIDASC.

# 2.C - AFFILIAZIONE

Se tutte le informazioni sono corrette si può procedere con l'affiliazione ed il relativo pagamento cliccando sulla sezione "Affiliazione" e successivamente sul tasto in basso a sinistra "Affiliazione".

| BACHECA SOCIETÀ PERSONE PROFILO UTENTE ESCI                                                                                                    |                                  |
|----------------------------------------------------------------------------------------------------|----------------------------------|
|                                                                                                    |                                  |
| ocietà                                                                                                    |                                  |
| A A DE LA MONTRE A DESCRIPTION DE LA DESCRIPTION DE LA DESCRIPACIPACIPACIPACIPACIPACIPACIPACIPACIPAC |                                  |
|                                                                                                    |                                  |
| Anagrafica Consiglio Atto Impianti Affiliazione Tesserati Rinnovi V                                                                                                    | Documenti Economato              |
| agione sportiva: 2018 V                                                                                                    |                                  |
| agione Cod. affiliazione Tipo affiliazione Attività                                                                                                    |                                  |
|                                                                                                    |                                  |
|                                                                                                    | Non è presente alcuna affilia    |
|                                                                                                    |                                  |
| AFFILIAZIONE STAMPA MODULO AFFILIAZIONE STAMPA ATTESTATO AFFILIAZIONE                                                                                                    |                                  |
|                                                                                                    |                                  |
|                                                                                                    |                                  |
|                                                                                                    | Bacheca <b>Società</b> Persone F |
|                                                                                                    | Copyright © 2018 AREA RIS        |
|                                                                                                    | Copyright © 2018 AREA RIS        |
|                                                                                                    | Bacheca   Società   Persone   P  |
|                                                                                                    |                                  |
|                                                                                                    |                                  |
|                                                                                                    |                                  |

#### Figura 4

A questo punto compaiono due menù a scelta univoca:

- Stagione: Scegliere l'anno corrente (unica scelta) Punto 1 Figura 5
- Tipo Affiliazione: Scegliere "Affiliazione" (unica scelta) Punto 2 Figura 5

| AREA RISERVATA<br>Federazione Italiana Discipline Sport                                                                                                    | e Armi da Caccia                                     |
|----------------------------------------------------------------------------------------------------|------------------------------------------------------|
| BACHECA SOCETÀ PERSONE PROFILO UTENTE ESCI                                                                                                    |                                                      |
| ffiliazione                                                                                                    |                                                      |
| STATES AND ADDRESS AND ADDRESS ADDRESS |                                                      |
| 1 Stagione: 2018 -                                                                                                    | 2 Tipo affiliazione: Solezienare tipo affiliazione 🗸 |
| INDIETRO REGISTRA AFFILIAZIONE                                                                                                    |                                                      |
|                                                                                                    | Bacheca   Società   Persone   Profilo utente   Esci  |
|                                                                                                    | Copyright & 2015 AMEA RISERVACA.                     |
|                                                                                                    |                                                      |
|                                                                                                    |                                                      |
|                                                                                                    |                                                      |
|                                                                                                    |                                                      |

Figura 5

Solo a questo punto compaiono le impostazioni che il Presidente della Associazione/Società deve configurare per perfezionare la Domanda di Affiliazione *Figura 6*.

|                                                                                                    | Stagione: 2018 ~                                                                                                    |                                                                                                    |                                                                                      | 1                                                                                               | Tipo affiliazione: Affil                                                                 | azione                                                                        | ~                                                                              |                                                                                                  |
|----------------------------------------------------------------------------------------------------|----------------------------------------------------------------------------------------------------|----------------------------------------------------------------------------------------------------|--------------------------------------------------------------------------------------|-------------------------------------------------------------------------------------------------|------------------------------------------------------------------------------------------|-------------------------------------------------------------------------------|--------------------------------------------------------------------------------|--------------------------------------------------------------------------------------------------|
|                                                                                                    | Data affiliazione: 01/01/2018                                                                                                    |                                                                                                    |                                                                                      | Data scade                                                                                      | enza affiliazione: 31/1                                                                  | 2/2018 🖻                                                                      |                                                                                |                                                                                                  |
|                                                                                                    | Data delibera:                                                                                                    |                                                                                                    |                                                                                      |                                                                                                 |                                                                                          |                                                                               |                                                                                |                                                                                                  |
| manda di Affiliazione/Riaffiliazion                                                                                                    | ne ed autorizzazione al trattamento dei dati-                                                                                                    |                                                                                                    |                                                                                      |                                                                                                 |                                                                                          |                                                                               |                                                                                |                                                                                                  |
| ottoscritto, in qualità di President                                                                                                    | nte della Associazione/Società oggetto della p                                                                                                    | resente affiliazione/riaffiliazione, chiede                                                                               | che la stessa venga affiliata/riaffiliata all                                        | a FIDASC e a tal fine dichiara:                                                                 |                                                                                          |                                                                               |                                                                                |                                                                                                  |
| <ul> <li>Di aver ricevuto completa ir<br/>e di quelli della Società/Asi<br/>dati personali per finalità di</li> </ul>                                                                                                    | informativa ai sensi dell'art. 13 del Regolament<br>ssociazione, per le finalità e per la durata prec<br>di tesseramento e istituzionali della FIDASC. [                                                                                                    | <ul> <li>a UE 2016/679 ed esprime il consenso<br/>isati nell'informativa, nonché relativamen<br/>DBBLIGATORIO]</li> </ul> | al trattamento dei propri dati personali<br>te alla comunicazione a terzi dei propri | <ul> <li>Di aver ricevuto comp<br/>propri dati personali e<br/>gestione del Registro</li> </ul> | pleta informativa ai sensi (<br>e di quelli della Società/A<br>o delle Associazioni Spor | dell'art. 13 del Regola<br>asociazione al Comita<br>tive Dilettantistiche. [0 | mento UE 2016/679 ed esprir<br>ato Olimpico Nazionale Italian<br>XEBLIGATORIO] | me il consenso alla comunicazione dei<br>no (CONI) ai fini dell'inserimento e della              |
| Di aver ricevuto completa in<br>lettera b) della presente infr                                                                                                    | nformativa ai sensi dell'art. 13 del Regolament<br>formativa. [FACOLTATIVO]                                                                                                    | o UE 2016/679 ed esprime il consenso                                                                                      | al trattamento di cui al paragrafo 2,                                                | Di aver ricevuto comp<br>paragrafo 2, lettera c)                                                | pleta informativa ai sensi (<br>) della presente informativ                              | dell'art. 13 del Regola<br>a. [FACOLTATIVO]                                   | mento UE 2016/679 ed esprir                                                    | me il consenso al trattamento di cui al                                                          |
| Di aver ricevuto completa in<br>promozione e diffusione del                                                                                                    | informativa ai sensi dell'art. 13 del Regolament<br>ello sport da parte del Comitato Olimpico Nazi                                                                                                    | to UE 2016/679 ed esprime il consenso<br>onale Italiano (CONI). [FACOLTATIVO]                                             | alla ricezione di comunicazioni di                                                   |                                                                                                 |                                                                                          |                                                                               |                                                                                |                                                                                                  |
| ATTENZIONE: Se si registra q     Alla società verrà assegnato u                                                                                                    | questo tipo di affiliazione viene generato un m<br>un <b>nuovo codice affiliazione</b>                                                                                                    | ivimento Affifiazione del valore di 100 €                                                                                 |                                                                                      |                                                                                                 |                                                                                          |                                                                               |                                                                                |                                                                                                  |
| ATTENZIONE: la società non i                                                                                                    | é mai stata affiliata                                                                                                    |                                                                                                    |                                                                                      |                                                                                                 |                                                                                          |                                                                               |                                                                                |                                                                                                  |
| -                                                                                                    |                                                                                                    |                                                                                                    |                                                                                      |                                                                                                 |                                                                                          |                                                                               |                                                                                |                                                                                                  |
|                                                                                                    | Elenco Discipline                                                                                                    |                                                                                                    |                                                                                      |                                                                                                 |                                                                                          | P                                                                             | raticate da A.S.D.                                                             |                                                                                                  |
| 2                                                                                                    | Elenco Discipline                                                                                                    |                                                                                                    | AGGIUNO                                                                              | 7                                                                                               |                                                                                          | P                                                                             | raticate da A.S.D.                                                             |                                                                                                  |
| 2                                                                                                    | Elenco Discipline<br>Cinofilia<br>Training sporting                                                                                                    | ~                                                                                                    | AGGIUNO                                                                              | a                                                                                               |                                                                                          | P                                                                             | raticate da A.S.D.                                                             |                                                                                                  |
| 2                                                                                                    | Elenco Discipline<br>Cnofila<br>Training sporting<br>Tiro con fucili da caccia a palla<br>Tiro da camaena con carabina                                                                                                    | ×                                                                                                    | AGGIUNO                                                                              | a                                                                                               |                                                                                          | P                                                                             | raticate da A.S.D.                                                             |                                                                                                  |
| 2                                                                                                    | Elenco Discipline<br>Cnoffia<br>Training sporting<br>Tire da campagina con carabina<br>Tire da campagina con carabina<br>Tire con l'arco da caccia                                                                                                    | Â                                                                                                    | AGGIUNG                                                                              | 2                                                                                               |                                                                                          | P                                                                             | raticate da A.S.D.                                                             |                                                                                                  |
| 2                                                                                                    | Elenco Discipline<br>Cinofilia<br>Training sporting<br>Tiro con fucik de caccia a palla<br>Tiro da campagna con carabina<br>Tiro da Campagna con carabina<br>Tiro da Taro da caccia<br>Field Target<br>Parthal                                                                                                    |                                                                                                    | AGGIUNO<br>TOGLI<br>TUTTI                                                            |                                                                                                 |                                                                                          | P                                                                             | raticate da A.S.D.                                                             |                                                                                                  |
| 2                                                                                                    | Elenco Discipline<br>Cendilia<br>Training sporting<br>Tire oco fiucti da caccia a palle<br>Tire da campagna con carabina<br>Tire do cangegna con carabina<br>Tire con farco da caccia<br>Field Targit<br>Paintball                                                                                                    | ×                                                                                                    | AGGIUNO<br>TOGLI<br>TUTTI<br>VUOTA                                                   |                                                                                                 |                                                                                          | P                                                                             | raticate da A.S.D.                                                             |                                                                                                  |
| 2                                                                                                    | Elenco Discipline<br>Cendila<br>Training sporting<br>Two con fucit da caccia a palla<br>Two da cangegia con carabina<br>Two con Parco da caccia<br>Field Target<br>Paintball                                                                                                    | X                                                                                                    | AGGURG<br>TOGLI<br>TUTTI<br>VUOTA                                                    |                                                                                                 |                                                                                          | P                                                                             | raticate da A.S.D.                                                             |                                                                                                  |
| 2<br>itamento dati                                                                                                    | Elenco Discipline<br>Craftia<br>Training sporting<br>Trei da canosa pala<br>Trei da canosa con carbina<br>Trei da canosa con carbina<br>Trei da canosa<br>Field Trays<br>Partibal                                                                                                    | ×                                                                                                    | AGGUNG<br>TOQU<br>TUTTI<br>VUOTA                                                     |                                                                                                 |                                                                                          | P                                                                             | raticate da A.S.D.                                                             | N N                                                                                              |
| 2<br>Ittamento dati<br>Informativa privacy per I Pre-                                                                                                    | Elenco Discipline<br>Cracifia<br>Trato m (nick accosa pala<br>Tre con (nick accosa pala<br>Tre con (nick accosa pala<br>Tre con (nick accosa<br>Pedi Target<br>Peotoal<br>releditori di 250                                                                                                    | ×                                                                                                    | AGGUUR<br>TOGLI<br>TUTTI<br>VUOTA                                                    |                                                                                                 |                                                                                          | P                                                                             | raticate da A.S.D.                                                             |                                                                                                  |
| 2<br>itamento dati<br>Informativa privacy per I Pres                                                                                                    | Elenco Discipline Cenditia Training index accias palle Training index accias palle Training index accias palle Training index accias Faid Traget Partical  sidenti di ASD                                                                                                    | A<br>v                                                                                                    | AGGUNE<br>TOGLI<br>TUTTI<br>VUOTA                                                    |                                                                                                 |                                                                                          | P                                                                             | raticate da A.S.D.                                                             | 3                                                                                                |
| 2<br>Ittamento dati<br>Informativa privacy per i Pre-<br>ottoscritto Presidente dichiara                                                                                                    | Elenco Discipline<br>Candita<br>Tranom (vicio accina pala<br>Trano (vicio accina pala<br>Trano da cancegara can carabina<br>Trano fare da carcina<br>Paruthal<br>Inidenti di ASD                                                                                                    | ×                                                                                                    | ACCUR<br>TOQU<br>TUTTI<br>VUOTA                                                      |                                                                                                 |                                                                                          | P                                                                             | raticate da A.S.D.                                                             | <u> </u>                                                                                         |
| tamento dati<br>Informativa privacy per i Pres<br>Informativa privacy per i Antonio data data data data data data data dat                                                                                                    | Elenco Discipline<br>Cheffin<br>Transon field accorta a palla<br>Tra con facto da accorta a palla<br>Tra con facto da accorta<br>Pault Traget<br>Paultal<br>Visidenti di ASD                                                                                                    | л<br>                                                                                                    | AGGUNR<br>TOGAL<br>TUTTI<br>VUOTA                                                    |                                                                                                 |                                                                                          | P                                                                             | raticate da A.S.D.                                                             | 3                                                                                                |
| ttamento dati<br>Informativa privacy per i Pre-<br>ottoscritto Presidente dichiarz<br>D Di aver preso visione, di i                                                                                                    | Elenco Discipline<br>Craffia<br>Training sporting<br>Training sporting<br>Training sporting<br>Training averages con carabine<br>Training averages of a carabine<br>Training averages of a carabine<br>Faid Training<br>Particular<br>esidenti di ASD<br>ar<br>aver compreso e di accettare la nomina a                                                                                                    | (Responsabile al tratamento dati.                                                                                         | ASCRIME<br>TOLAJ<br>TUTIT<br>VOOTA                                                   |                                                                                                 |                                                                                          | P                                                                             | raticate da A.S.D.                                                             | 3                                                                                                |
| ttamiento dad<br>Informativa privacy per i Pre-<br>totoscritto Presidente dichiarz<br>Di aver preso visione, di c                                                                                                    | Elenco Discipline<br>Cracifia<br>Tras on fució es cocia a pala<br>Tres on fució es cocia a pala<br>Tres da caraogara con carabina<br>Tres on Farco da escais<br>Pedi Troget<br>Peotoal<br>esidenti di ASD<br>are:                                                                                                    | Responsabile al trattamento dati.                                                                                         | ASSIUR<br>TOGLI<br>TUTTI<br>VNOTA                                                    |                                                                                                 |                                                                                          | P                                                                             | raticato de A.S.D.                                                             | 3                                                                                                |
| ttamento dati<br>Informativa privacy per i Pre-<br>ottorcritto Presidente dichiara<br>Di aver preso visione, di c                                                                                                    | Elenco Discipline<br>Craffia<br>Ter con facilità de accina pala<br>Ter con faco de accina pala<br>Ter con faco de accina<br>Pad Target<br>Panthal<br>esidenti di ASD<br>na:                                                                                                    | Responsabile al trattamento dati.                                                                                         | AGGUNA<br>TOLA<br>TITI<br>VUOTA                                                      |                                                                                                 |                                                                                          | P                                                                             | raticato de A.S.D.                                                             | 3<br>***                                                                                         |
| ttamento dall<br>Informativo privacy per i Pre-<br>ottoscritto Presidente dichiara<br>Di aver preso visione, di r<br>Di aver preso visione, di r                                                                                                    | Elenco Discipline<br>Candia<br>Tranom fuelo di oscota pala<br>Tra on fuelo di oscota pala<br>Tra on faro di oscota pala<br>Tra on faro di accio<br>Pre di aggi<br>Pre di aggi<br>Pre di aggi<br>Pre di aggi<br>settati<br>aver compreso e di accettare la nomina di<br>Interno di Scottare la nomina di                                                                                                    | Responsabile al trattamento datí.                                                                                         | AGGUNG<br>TOLA<br>TUTTI<br>VUOTA                                                     |                                                                                                 |                                                                                          | P                                                                             | raticato de A.S.D.                                                             | 3                                                                                                |
| ttamento dati<br>Informativa privacy per i Pre-<br>ottoscritto Presidente dichiarz<br>D Di aver preso visione, di i<br>DETRO RECOSTRA AFFILI                                                                                                    | Elenco Discipline Elenco Discipline Elencità Tratina portag Tra on findi es cacta a pala Tra on farco es cacta Field Trage Pautoal esidenti di ASD Ina: Inare compreso e di accettare la nomina u INZCONE                                                                                                    | n Responsabile al trattamento dati.                                                                                       | AGGUNG<br>TGLJ<br>TUTTI<br>VUOTA                                                     |                                                                                                 |                                                                                          | P                                                                             | raticato da A.S.D.                                                             | 3<br>2<br>2<br>2<br>2<br>2<br>2<br>2<br>2<br>2<br>2<br>2<br>2<br>2<br>2<br>2<br>2<br>2<br>2<br>2 |
| ttamento dati<br>Informatina privacy per i Pres<br>attuscritto Presidente dichiara<br>Di aver preso visione, di i<br>Di aver preso visione, di i                                                                                                    | Elenco Discipline Centifia Training sporting Training sporting Tra | s Responsabile al trattamento dati.                                                                                       | AGGUNA<br>TOLAJ<br>TUTTI<br>VUOTA                                                    |                                                                                                 |                                                                                          | P                                                                             | raticato de A.S.D.                                                             | 3                                                                                                |
| ttamiento dad<br>Informativa privacy per i Pre-<br>totoscritto Presidente dichiara<br>Di aver preso visione, di i<br>Di aver preso visione, di i<br>Di aver preso visione, di i                                                                                             | Elenco Discipline Elenco Discipline Endita Tradina sportag Tra on find is accos a pala Tra on faro da canopaja con carabina Tra on faro da cano da casis Fed Traget Peotod sidenti di ASD tax taxer compreso e di accettare la nomina ta sizzione 5                                                                                                    | n Responsabile al trattamento dati.                                                                                       | AGGUNG<br>TOGAL<br>TUTTI<br>VUOTA                                                    |                                                                                                 |                                                                                          | P                                                                             | raticato da A.S.D.                                                             | 3<br>•<br>•                                                                                      |
| ttamento dati<br>Informativa privacy per i Pres<br>ottoscritto Presidente dichiare<br>Di aver preso visione, di i<br>DETRO BEGISTRA AFFILI                                                                                                    | Elenco Discipline Elenco Discipline Elenco Discipline Endina Endina Endi | s Responsabile al trattamento dati.                                                                                       | AGGUNA<br>LLDOT<br>TTITI<br>VLODA                                                    |                                                                                                 |                                                                                          | ٩                                                                             | raticato da A.S.D.                                                             | 3                                                                                                |
| ttamento dal<br>Informativa privacy per i Pre-<br>ottoscritto Presidente dichiara<br>Di aver preso visione, di ri<br>Di aver preso visione, di ri                                                                                                    | Elence Discipline Elence Discipline Endia Trana sportag Tra on find is accosa pala Tra on faro da cancogaja on carabna Tra on faro da accosa Fed Trage endeal esidenti di ASD ra: Taxer compreso e di accettare la nomina a STATONE 5                                                                                                    | s Responsabile al trattamento dati.                                                                                       | AGGUNA<br>TOLA<br>TUTT<br>VOOTA                                                      |                                                                                                 |                                                                                          | P                                                                             | raticato de A.S.D.                                                             | 3                                                                                                |
| ttamento dat<br>Informativa privacy per i Presi<br>ottoscritto Presidente dichiarz<br>D Di aver preso visione, di i<br>DETRO RECESTRA AFFILI<br>RECESTRA AFFILI                                                                                                    | Elenco Discipline Elenco Discipline Elencità Tratina portag Tra on fario faccina pala Tra on fario da canco pala Tra on fario da canco pala Tra on fario da  | Responsabile al trattamento dati.                                                                                         |                                                                                      |                                                                                                 |                                                                                          | ۹<br>                                                                         | raticato da A.S.D.                                                             | 3                                                                                                |
| ttamento dati<br>Informativa privacy per i Pre-<br>ottorcritto Presidente dichiara<br>Di aver preso visione, di i<br>NETRO RECOSTRA AFFEL                                                                                                    | Elenco Discipline Centifia Granifia Granifia Gra | Responsabile al trattamento dast.                                                                                         | ACCUM<br>TOLL<br>TUTTI<br>VUOTA                                                      |                                                                                                 |                                                                                          | P                                                                             | raticato de A.S.D.                                                             | 3                                                                                                |
| ttamento dad<br>Informativa privacy per i Pre-<br>totoscritto Presidente dichiara<br>Di aver preso visione, di i<br>Di aver preso visione, di i<br>Di aver preso visione, di i<br>Di aver preso visione, di i<br>Di aver preso visione, di i<br>Di aver preso visione, di i | Elenco Discipline Elenco Discipline Elencita Tratina sportag Tra on find is de carco a pala Tra on faro de carco apla Tra on faro de accio Fed Trate on Faro de accio Fed Trate Indenti di ASD Trat Trate on Faro de accio Trate on Faro de accio Trate on Faro de accio Trate on Faro de accio Fed Trate Trate on Faro de accio Trate on Faro de accio  | Responsabile al tratamento dati.                                                                                          | AGGINE<br>TGLI<br>TITT<br>VILOTA                                                     |                                                                                                 |                                                                                          | 9                                                                             | raticato da A.S.D.                                                             | 3                                                                                                |
| etamento dad<br>Informativa privacy per i Presi<br>ottoscritto Presidente dichiarz<br>D Di aver preso visione, di la<br>NETRO RECESTRA AFFRU                                                                                                    | Elenco Discipline Elenco Discipline Elenco Discipline Endina Endina Endi | s Responsabile al trattamento dati.                                                                                       | AGGUNA<br>LLDOT<br>TTITI<br>VLOUV                                                    |                                                                                                 |                                                                                          | ۹<br>                                                                         | raticato da A.S.D.                                                             | 3                                                                                                |

- Spuntare i consensi che si intende dichiarare in materia di privacy. Le spunte 1 (prima della colonna di sinistra) e 4 (prima della colonna di destra) sono OBBLIGATORIE *Punto 1 Figura 6*.
- Indicare ALMENO UNA Disciplina federale praticata dall'Associazione/Società selezionando una o più discipline dall'elenco di sinistra e cliccando sul tasto "Aggiungi". Le discipline scelte compariranno nel menù elenco di destra *Punto 2 – Figura 6*.
- Prendere visione dell'Informativa Privacy Punto 3 Figura 6.
- Accettare spuntando la nomina a Responsabile al trattamento dei dati per il Presidente della Associazione/Società OBBLIGATORIA Punto 4 – Figura 6.
- Infine, dopo aver ricontrollato tutte le informazioni inserite, registrare l'affiliazione cliccando sul tasto "Registra affiliazione" *Punto 5 Figura 6*.

Dopo aver registrato l'affiliazione si ritorna sulla pagina principale della sezione "Affiliazione" e l'affiliazione per l'anno corrente sarà nel menù con lo stato "Da pagare" *Figura 7*.

| Anagrafica Consiglio<br>Stagiono sportiva: 2018 ~ | Atto Impianti                     | Affläzzione Tesserati Rinnovi | Decument Conservate | numero             | movimenti: 1 |
|---------------------------------------------------|-----------------------------------|-------------------------------|---------------------|--------------------|--------------|
| Stagione Cod. affiliazione                        | Tipo affiliazione<br>Affiliazione | Attività<br>Training aporting |                     | Stato<br>Da pagare | 0            |
| AFFILIAZIONE STAMPA MO                            | DULO AFFILIAZIONE                 | STAMPA ATTESTATO AFFILIAZIONE |                     | RIMUOVI F          | RICHIESTA    |

### Figura 7

Cliccando sulla sezione "Economato", ora è possibile pagare l'affiliazione.

| Federazione Ital                              | iana Discipline Sportive Armi da Caccia                                                                                                    |                                                          |                      |                         |   |
|-----------------------------------------------|----------------------------------------------------------------------------------------------------|----------------------------------------------------------|----------------------|-------------------------|---|
| ACHECA SOCIETÀ PERSONE PRO                    | FILO UTENTE ESO                                                                                                    |                                                          |                      |                         |   |
| cietà                                         |                                                                                                    |                                                          |                      |                         |   |
| NAMES AND ADDRESS OF TAXABLE                  | (1) Second State State St<br>State State State State State State State State State State State State State State State State State State State State State State State State State State State State State State State State State State State State State State State S |                                                          |                      |                         |   |
| agrafica Consiglio Atto Impia                 | nti Adliazione Tesserati Rinnov Documenti Economato                                                                                                    |                                                          |                      |                         |   |
|                                               | Totale disponibile: € numero moviment: 1                                                                                                    | Stagione sportiva: 2018 ✓<br>Totale impognato: -100.00 € |                      |                         |   |
| Causale Descrizione<br>0482 A001 A.S. DILETTA | (Milazioni)                                                                                                    |                                                          | Importo<br>-100.00 € | Data reg.<br>14/12/2018 |   |
| IGA SELEZIONATI                               |                                                                                                    |                                                          |                      |                         |   |
|                                               | Bacheca   Società   Pennore   Prolio utente   Esci<br>Ceurge B 2013 ANDA RECENTA                                                                                                    |                                                          |                      |                         | _ |
|                                               |                                                                                                    |                                                          |                      |                         |   |

Per effettuare il pagamento dell'affiliazione spuntare la voce di economato desiderata *Punto 1 – Figura 8* e cliccare sul tasto "Paga selezionati" *Punto 2 – Figura 8*.

| AREA RISERVATA<br>Federazione Italiana Discipline Sportive                                                                                                    | Armi da Caccia                                                                                                    |  |
|----------------------------------------------------------------------------------------------------|----------------------------------------------------------------------------------------------------|--|
| BACHECA SOCIETÀ PERSONE PROFILO UTENTE ESCI<br>Name a Società                                                                                                    |                                                                                                    |  |
| Società                                                                                                    |                                                                                                    |  |
| THE R P WITH THE PARTY OF A PARTY OF THE PARTY OF A PARTY OF A PAR | terre and terre and |  |
| Anagrafica Consiglio 🗸 Atto V Impianti V Afiliazione V Tesserati V R                                                                                                    | Innovi Documenti Economato                                                                                                    |  |
| Introduzione Pagamenti                                                                                                    |                                                                                                    |  |
| Tipo pagamento*: Carta di credito ↓<br>Importo*: 100.00 €                                                                                                    |                                                                                                    |  |
|                                                                                                    |                                                                                                    |  |
| INDIETRO REGISTRA PAGAMENTO                                                                                                    |                                                                                                    |  |
| 2                                                                                                    |                                                                                                    |  |
|                                                                                                    | Discheca Societa Persone Piotre stonte Esca<br>Cosvigni 6 2018 AREA RISERVITA.                                                                                                    |  |
|                                                                                                    | (ACC) 2.5 (ACC)                                                                                                    |  |
|                                                                                                    |                                                                                                    |  |
|                                                                                                    |                                                                                                    |  |
|                                                                                                    |                                                                                                    |  |

### Figura 9

Compare la possibilità di scegliere la modalità di pagamento (scelta unica Carta di Credito) *Punto* 1 – *Figura 9* e cliccare sul tasto "Registra pagamento" *Punto 2 – Figura 9*.

Dopo un pop-up riepilogativo, cliccando il tasto conferma *Figura 10*, si viene reindirizzati nella pagina della banca per il pagamento online dove è possibile selezionare il tipo di carta di credito che si intende utilizzare per il pagamento *Figura 11*. Seguire la procedura del portale di pagamento inserendo i dati della carta di credito.

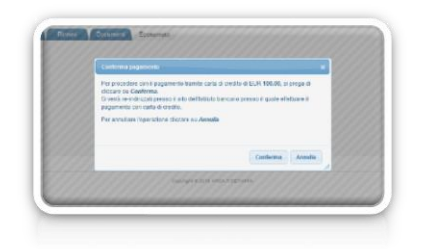

|   | Riassunto ordine       terrorate       terrorate       Pass       I1A       Nomera direttine       2018/3241931475322381       Veixa       timperto       300.00                                                                                                    |  |
|---|----------------------------------------------------------------------------------------------------|--|
|   | Seleziona il metodo di pagamento          VISA       VISA       VISA       Image: Image: Imag                                                                                                    |  |
|   | Corta al alto dell'esercente                                                                                                    |  |
|   | VERYTRO<br>VERYTRO<br>V |  |
| C | BNL POSITIVITY                                                                                                    |  |
|   | BW FORTHALL                                                                                                    |  |
|   |                                                                                                    |  |
|   |                                                                                                    |  |

Quando la transazione è andata a buon fine si verrà reindirizzati al Portale di Tesseramento FIDASC e una finestra pop-up conferma nuovamente il buon esito dell'operazione *Figura 12*.

|          | Totale disponibile: 100.00 €                                                 | Notifica pagamento os lino X                                                                                                    | Stagione sportiva: 2018 |
|----------|------------------------------------------------------------------------------|----------------------------------------------------------------------------------------------------|-------------------------|
| e Desett | oleme                                                                        | Paganismic completatio con successo.      Definiçă saganesto     Sata     APRO-MO     Cod. Internative     305005780224350     Cod. Internative     120.00 € IR. transatione 11548172548      Cod. | Bageire Data            |
| A.3.0    | EFTRAITSTCA FIDASC FALCOLERIA FREDOV (Milazoone)                             |                                                                                                    | -50006 (1972)           |
| Pagam    | erb en ing - Cel. nf. 300006370224350 Cod. art. Y 127195 R4. franszione. 164 |                                                                                                    | 300.00 (1972)           |

## Figura 12

Lo stato della domanda di affiliazione a questo punto diventa "Incompleta" *Figura 13*. Per completarla è necessario caricare almeno 7 tesserati come previsto dal regolamento federale.

| Anagrafica Consiglio Atto<br>Stagione sportiva: 2018 - | Implants Afflazione Tessenze Remont Documente Economato                                        |                     | o movimenti: f |  |  |  |  |
|--------------------------------------------------------|------------------------------------------------------------------------------------------------|---------------------|----------------|--|--|--|--|
| Stagione Cod. affiliazione Tipo<br>2018 2602 Affili    | a difilazione Attività<br>azione Training sporting                                             | Stato<br>Incompleta | 0              |  |  |  |  |
| AFFILIAZIONE STAMPA MODULO AR                          | AFFELDATIONE STADIPA ATTESTATIO AFFELDATIONE STADIPA ATTESTATIO AFFELDATIONE BUILDOVE BICHESTA |                     |                |  |  |  |  |

Si ricorda che in questa fase, come previsto dal Regolamento federale, è necessario inserire **almeno 7 tesserati** affinché la domanda di affiliazione sia completa e pronta per essere sottoposta all'approvazione del Consiglio federale.

Per tesserare una persona alla FIDASC tramite la propria Associazione/Società è necessario che l'atleta abbia fornito al Presidente dell'ASD il proprio consenso al trattamento dei dati. Per questo il tesserato deve compilare e firmare il modulo di tesseramento [Mod. AT2 per gli atleti o Mod. AT3] per gli amatori. Entrambi scaricabili dalla Bacheca della propria Area riservata nel Portale di Tesseramento FIDASC. Il Presidente ha l'obbligo di conservare i moduli compilati originali.

Spostarsi nella sezione "Tesserati" *punto* 1 – *Figura* 14 e cliccare sul campo "Cognome, nome" *punto* 2 – *Figura* 14

| Anagrafica    | Consiglio                   | Atto Impi                                              | nti Affiliazione | Tesserati Rinnovi | Documenti Economato |       |
|---------------|-----------------------------|--------------------------------------------------------|------------------|-------------------|---------------------|-------|
| Inserimento r | nuovo tesserato             |                                                        |                  | 1                 |                     |       |
| 6             | Stagione:                   | 2018 \$                                                |                  |                   |                     | Emier |
| 9             | Tipo tessera*:              | Atleta 0                                               |                  |                   | Numero tessera:     | Scad  |
|               |                             | Cinofilia<br>Training sporting                         |                  |                   |                     |       |
|               | Discipline<br>e specialità: | Tiro con fucili da caccia a pa                         | lla              |                   |                     |       |
|               |                             | Tiro da campagna con cara<br>Tiro con l'arco da caccia | nna              |                   |                     |       |
| INSERIS       | sci                         |                                                        |                  |                   |                     |       |

#### Figura 14

Digitando le prime lettere del cognome della persona da tesserare nel campo "Cognome, nome" *punto 1 – Figura 15*, compare un menù a fondo nero *punto 2 – Figura 15* che riporta tutte le persone inserite nell'archivio anagrafico federale il cui cognome corrisponde a quanto digitato. Nell'elenco viene mostrato il nome, il cognome e la data di nascita per consentire una corretta identificazione.

| Società                        |                                                                                                    |                      |                                                                                                    |       |                   |
|--------------------------------|----------------------------------------------------------------------------------------------------|----------------------|----------------------------------------------------------------------------------------------------|-------|-------------------|
| Societa                        |                                                                                                    |                      |                                                                                                    |       |                   |
| The state of the second second | 0.04.0040.400080.4000                                                                                                    | sectors and sectors. |                                                                                                    |       |                   |
| Anagrafica Consiglio           | Atto Impianti Affilia:                                                                                                    | tione Tesserati R    | nnovi V Documenti V Economato                                                                                                    |       |                   |
| Stagione:                      | 2018 \$                                                                                                    |                      | BEFSC: AND                                                                                                    |       |                   |
| Cognome, nome*:                | 1                                                                                                    |                      | RESCA ALESS<br>RESCA ALESS<br>RESCA AND<br>RESCA MICH<br>RESCA MICHEL<br>RESCA VINCI<br>RESCA VINCI<br>RESCA VINCI                             | Emiss | ione*: 16/12/2018 |
|                                |                                                                                                    |                      | RE SCANN, LUC<br>RE SCANNI, ALESE<br>RE SCANNI, ALESE<br>RE SCANNI, FRAN<br>RE SCIN, RACK<br>RE SSAN, CLACK<br>RE SSAN, CLACK<br>RE SSAN, CLAC |       |                   |
| Tipo tessera*:                 | Atleta \$                                                                                                    |                      | Numero tessera:                                                                                                    | Scade | mza*: 31/12/2018  |
| Discipline<br>e specialità:    | Cinomia<br>Training sporting<br>Tiro con fucili da caccia a palla<br>Tiro da campagna con carabina<br>Tiro con l'arco da caccia |                      |                                                                                                    |       |                   |
| a sheeping                     | manufacture de la carde a pala.<br>Tre de compagna en combre                                                                    |                      |                                                                                                    |       |                   |
|                                |                                                                                                    |                      |                                                                                                    |       |                   |

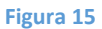

Il menù con i nominativi suggeriti Punto 2 – Figura 15 mostra un numero limitato di risultati. Per questo motivo, soprattutto in caso di cognomi molto diffusi, può essere necessario inserire anche il nome della persona da tesserare. Per farlo si deve rispettare la sintassi COGNOME [virgola] [spazio] NOME.

Se la persona che si intende tesserare compare nell'elenco sarà sufficiente cliccare sul nome desiderato per attingere tutti i dati presenti nell'anagrafica federale. Altrimenti, cliccando sulla voce in giallo "Nuova anagrafica..." è possibile inerire i dati manualmente *Figura 16*.

|                               | Creazione nuova anagrafic      | 2                                   |                                                                                                    |                       |                       |                       | ×                          |
|-------------------------------|--------------------------------|-------------------------------------|----------------------------------------------------------------------------------------------------|-----------------------|-----------------------|-----------------------|----------------------------|
| agrafica Consiglio            | Cognome*:                      |                                     |                                                                                                    | Nome*:                |                       |                       | 911111111                  |
| erimento nuovo tesserato      | Codice fiscale*:               |                                     | Data di                                                                                                    | nascita*:             | 12                    |                       | 61111111111                |
| and a state of the state      | Sesso":                        | 0 N                                 | Citta                                                                                                    | idinanza: 💿 Italian   | a Europea Estera      |                       | 111111111                  |
| Stagione:                     | Disabile:                      |                                     |                                                                                                    |                       |                       |                       |                            |
| Cognome, nome :               | Luogo di nascita               |                                     |                                                                                                    |                       |                       |                       | 2/2018                     |
| ripo ressera :                | O Italia 🔾 Estero              | Comune*:                            |                                                                                                    |                       |                       |                       | 8/2018                     |
| Discipline                    | Residenza e recapiti           |                                     |                                                                                                    |                       |                       |                       | 1111111111                 |
| e specialità:                 | Nazione*:                      | Italia 😫                            |                                                                                                    |                       |                       |                       | 111111111                  |
| 1111111111                    | Indirizzo*:                    |                                     |                                                                                                    |                       | C.A.P.*:              |                       | 011111111                  |
| Consenso privacy              | Provincia*:                    | Selezionare la provincia \$         |                                                                                                    |                       |                       |                       | 11111111                   |
| L'utente ha già espresso il c | Telefono (1):                  |                                     |                                                                                                    |                       | Fax:                  |                       | 111111111                  |
| 7 la sottosmitta in a         | Telefono (2):                  |                                     |                                                                                                    |                       | Mobile:               |                       | vite complete extremative  |
| dell'art. 13 del Reg          | E-mail:                        |                                     |                                                                                                    |                       |                       |                       | va espresso il consenso    |
| durata precisati ne           | Documento d'identità           |                                     |                                                                                                    |                       |                       |                       | i dati personali raccolti  |
| per finalità di tesse         | Ties                           |                                     | Museum                                                                                                    |                       | Dilanalata das        |                       | ella gestione del Registro |
|                               | Provincias                     | Selezionare la ormincia *           | Humero:                                                                                                    |                       | Prinascialo da:       |                       | 111111111                  |
| lo sottoscritto, in q         | Frovincia                      | contraint a point a                 |                                                                                                    |                       | Para scoversa.        | (and )                | nito completa informativa  |
| propri dalli persone          | Altre informazioni             |                                     |                                                                                                    |                       |                       |                       | she a diffusione della     |
| che potranno tratta           |                                |                                     |                                                                                                    |                       |                       |                       |                            |
| [FACOLTATIVO]                 | SALVA                          |                                     |                                                                                                    |                       |                       |                       | 011111111                  |
| 1 - Contraction               |                                |                                     |                                                                                                    |                       |                       |                       | 11/1/1/1                   |
| dell'art. 13 del Rec.         |                                |                                     |                                                                                                    |                       |                       |                       | 1 11111111X                |
| propri dalli personali p      | er linalità promozionali, ovve | o per Tinvio di comunicazioni pro   | mazionali tramite                                                                                              |                       |                       |                       |                            |
| Cartachal rooking pe          | Fornistamonto di utività di e  | indiriche app) e di sistemi radizio | i eventi. Mmei e                                                                                               | and the second second | and the second second | and the second second | and the state of the state |
|                               |                                |                                     | the second second second second second second second second second second second second second second second s |                       |                       |                       |                            |
|                               |                                |                                     |                                                                                                    |                       |                       |                       |                            |
|                               |                                |                                     |                                                                                                    |                       |                       |                       |                            |

### Figura 16

Nel caso in cui la persona che si intende tesserare sia già stata tesserata in passato, il sistema recupererà e manterrà il numero di tessera assegnatogli. Diversamente, in caso di un nuovo tesserato, il sistema assegnerà un nuovo numero di tessera automaticamente.

Dopo aver identificato la persona da tesserare, attraverso la ricerca nell'anagrafica o inserendo una nuova anagrafica, ed aver scelto almeno una disciplina svolta dall'atleta *Punto 1 – Figura 17*, il Presidente dell'Associazione/Società dovrà dichiarare di aver fornito al tesserato l'informativa *privacy [Mod. AT2 per gli atleti o Mod. AT3 per gli amatori]* e riporterà nel sistema quanto indicato dal tesserato nel modulo stesso *Punto 2 – Figura 17*. Il modulo per il tesseramento è scaricabile dalla Bacheca della propria Area riservata nel Portale di Tesseramento FIDASC. Il Presidente ha l'obbligo di conservare i moduli compilati originali.

> Le voci presenti al punto 2 – Figura 17 sono le medesime riportate nel modulo di tesseramento [Mod. AT2 o Mod. AT3], la prima della colonna di sinistra e la prima della colonna di destra sono obbligatorie.

Il Presidente inoltre dovrà dichiarare di essere in possesso della certificazione medica del tesserato come previsto dalle vigenti norme in materia di tutela sanitaria *Punto 3 – Figura 17*.

| tagion: 218 u<br>Cogener, some:<br>Top to server:<br>Docation:<br>to ca contago and carabian<br>a supporting:                                                                                                    | Exercisione*1 (19122018<br>Scalessa*1 (31122018                                                                                                    |
|----------------------------------------------------------------------------------------------------|----------------------------------------------------------------------------------------------------|
| Conserved Dehay     In additional, the supplies of conserve and AdDi, dothare if any fronte compete information is seed and rait. 11 der Registements IX (2016)07     In additional der dis septemist wird harmonie, reckel altelationen alle doministration supplies and receives and additional der supplies and receives and additional der supplies and receives and additional der supplies and receives and additional der supplies and receives and additional der supplies and receives and additional der supplies and receives and additional der supplies and receives and additional der supplies and receives and additional der supplies and receives and additional der supplies and receives and additional der supplies and receives and receives ander receives and receives and receives and receives and receives | el     el     el |
| Tabla Santaria<br>E satsantio Presidente datuara<br>Che Tablea è stato settoposto alla visita di tobretta medico - sportes secondo le vigenti disposizioni di Legge ed alle scadence previste e dhe la soc<br>INTERECTOR 4                                                                                                    | odů sostudske i reklali derificali medici imprepraničku i a presertaní sita Pederascene qualina notvest.                                                                                                    |

In fine per completare l'inserimento del tesserato è necessario cliccare sul tasto "inserisci" *Punto* 4 – *Figura* 17.

Ripetere l'operazione per tutti i tesserati da inserire nella propria Associazione/Società.

Affinché la domanda di affiliazione sia pronta per essere sottoposta all'approvazione del Consiglio federale, è necessario che siano inseriti <u>e pagati</u> almeno 7 tesseramenti.

## 2.F - PAGAMENTO DEI TESSERATI

| BACHECA SOCI<br>Int = Società | TÀ PERSONE PROFILO UTENTE ESCI                                                                                                    |                                                          |           |            |     |
|-------------------------------|----------------------------------------------------------------------------------------------------|----------------------------------------------------------|-----------|------------|-----|
| ocietà                        |                                                                                                    |                                                          |           |            |     |
| 2015/0012                     | INVESTIGATION AND AND A STORE A STORE AND A STORE AND A ST |                                                          |           |            |     |
| Anagrafica Consi              | no Atto Impianti Attilizzione Tessenati Renovi Decumenti Economato                                                                                                    |                                                          |           |            |     |
|                               | Totale disponibile: 0.00 € numero movimenti: 9                                                                                                    | Stagione sportiva: 2018 ∨<br>Totale impegnato: -175.00 € |           |            |     |
| imero 🚽 Causale               | Descrizione                                                                                                    |                                                          | Importo   | Data reg.  | C   |
| 000482 A001                   | AS DEETA                                                                                                    |                                                          | -100.00 € | 14/12/2018 | - ( |
| 000483 F004                   | regunero en treguno in sala ne lozario                                                                                                    |                                                          | -25.00 €  | 17/12/2018 |     |
| 000485 T001                   | Tesseramento es a la construcción de la construcción de la construcción de la construcción de la construcción de                                                                                                    |                                                          | -25.00 €  | 17/12/2018 | C   |
| 000486 T001                   | Tesseramento                                                                                                    |                                                          | -25.00 €  | 17/12/2018 |     |
| 000487 T001                   | Tesseramento menunitaria antica de antica de la construcción de la construcción de la                                                                                                    |                                                          | -25.00 €  | 17/12/2018 |     |
| 000488 T001                   | Tesseramento                                                                                                    |                                                          | -25.00 €  | 17/12/2018 |     |
| 000489 T001                   | Tesseramento                                                                                                    |                                                          | -25.00 €  | 17/12/2018 | 1   |
| PAGA SELEZIONATI              | 2                                                                                                    |                                                          |           |            |     |
|                               | Bacheca   Società   Persone   Picello utente   Esci                                                                                                    |                                                          |           |            |     |
|                               | Consulgiti & 2118 AMPA IN SERVICEA                                                                                                    |                                                          | _         | _          | -   |
|                               |                                                                                                    |                                                          |           |            | _   |

#### Figura 18

Dopo l'inserimento di uno o più tesserati, spostandosi nella sezione "Economato", si trova un movimento negativo di 25€ per ciascun tesserato inserito. Per rendere validi i tesseramenti è necessario che il relativo movimento negativo venga pagato.

Spuntare la casella relativa ai movimenti che si desidera pagare *Punto 1 – Figura 18* e cliccare sul tasto "Paga selezionati" *Punto 2 – Figura 18*.

Spuntando la prima casella in alto sull'intestazione, si selezioneranno automaticamente tutti i movimenti negativi da saldare.

Da ora in poi la procedura di pagamento dei tesserati è la medesima del pagamento dell'affiliazione spiegata a Pagina 10 di questa guida.

# 2.G – STAMPA DEL MODULO DI AFFILIAZIONE – LA DOMANDA È COMPLETA

Per completare la domanda, dopo aver creato e pagato l'affiliazione, inserito e pagato almeno 7 tesserati, è necessario visualizzare il modulo di affiliazione.

Per visualizzare il modulo selezionare l'affiliazione *Punto 1 – Figura 19* e cliccare sul tasto "Stampa modulo affiliazione" *Punto 2 – Figura 19* 

Il modulo di affiliazione, una scheda anagrafica che riassume tutte le informazioni importanti della Associazione/Società, può essere stampato solo quando la domanda è completa e pronta per l'approvazione.

Se la domanda non è completa, provando a stampare il modulo, un messaggio di errore verrà visualizzato elencando le operazioni mancanti.

| AREA RISERVATA<br>Federazione Italiana Discipline Sportive Armi da                                                                                                    | Caccia                                              |               |
|----------------------------------------------------------------------------------------------------|-----------------------------------------------------|---------------|
| ore - Scoth<br>Società                                                                                                    |                                                     |               |
| The statement of the second second seco |                                                     |               |
| Anagrafica Censiglio Atto Impianti Affiliazione Tesserati Rinnovi Do                                                                                                    | cumenti V Economato                                 |               |
| tagione sportiva: 2018 V                                                                                                    |                                                     | Dumero P      |
| Ingo aminazione ingo aminazione Antivita<br>D18 Afiliazione Cinofilia                                                                                                    |                                                     | ratificata    |
| AFFILIAZIONE STAMPA MODILO AFFILIAZIONE STAMPA ATTESTATO AFFILIAZIONE                                                                                                    |                                                     | RIMUOVI RICHI |
| 2                                                                                                    |                                                     |               |
| -                                                                                                    | Bacheca   Società   Persone   Profilo utente   Esci |               |
|                                                                                                    | Copyright & 2018 AREA RISE/TINIDA.                  |               |
|                                                                                                    |                                                     |               |
|                                                                                                    |                                                     |               |
|                                                                                                    |                                                     |               |

## Figura 19

Se l'operazione va a buon fine, si ha la prova di aver completato quanto richiesto per la domanda di affiliazione e lo stato della domanda di affiliazione diventa "In attesa di delibera".

**IMPORTANTE:** LA ASSOCIAZIONE/SOCIETA' NON E' ANCORA AFFILIATA. L'AFFILIAZIONE SARA' VALIDA DA QUANDO LA DOMANDA SARA' APPROVATA DAL CONSIGLIO FEDERALE.

| IN SECTION AND DESCRIPTION OF                                                                                         | 54 M                                             |                                |
|----------------------------------------------------------------------------------------------------|--------------------------------------------------|--------------------------------|
| Anagrafica Consiglio Atto Impianti<br>Stagione sportiva: 2018 V                                                       | Affilizione Tesserati Rimovi Documenti Economato | europe apulmenti f             |
| Stagione         Cod. affiliazione         Tipo affiliazione           2018         Affiliazione         Affiliazione | Attività<br>Training sporting                    | Stato<br>In attesa di delibera |
| AFFILIAZIONE STAMPA MODULO AFFILIAZIONE                                                                               | STAMPA ATTESTATO AFFILIAZIONE                    | RIMUOVI RICHIESTA              |

Dopo la deliberazione del Consiglio federale in cui la domanda di affiliazione viene accolta, l'Ufficio Tesseramento FIDASC provvede ad inserire la data di delibera nell'anagrafica della Associazione/Società.

La data di prima affiliazione e quelle dei tesserati vengono allineate con quella della delibera e da questo momento la società è effettivamente affiliata alla FIDASC e i tesserati sono validi.

La Associazione/Società può stampare l'Attestato di Affiliazione che ne comprova la validità.

| INVIECA SOCETA POBONE PROFILO-UTUNTE ESO<br>nº 3 Socié                                              |                   |
|----------------------------------------------------------------------------------------------------|-------------------|
| ocietà                                                                                              |                   |
| NO 10 10 10 10 10 10 10 10 10 10 10 10 10                                                           |                   |
| Anagada Consiglia Atto Imparti Affazone Tessezdi Ranoo Documenti Economato                          | numero movimente  |
| agione Cod. affiliazione Tipo affiliazione Attività<br>18 International Adfiliazone Tranvog aportog | Stato<br>Valida O |
| AFFILIAZIONE, STANPA MODULO AFFILIAZIONE, STANPA ATTESTATO AFFILIAZIONE.                            | RIMUOVI RICHIESTA |
| Bacheca   Società   Persone   Puello sterte   Esci                                                  |                   |
| Price least from the real for                                                                       |                   |

#### Figura 21

Per stampare l'Attestato si seleziona l'affiliazione *Punto 1 – Figura 21* e cliccare sul tasto "Stampa Attestato di Affiliazione" *Punto 2 – Figura 21* 

## 2.I – STAMPA DELLE TESSERE

Quando la domanda è stata accolta è possibile stampare le tessere dei propri atleti tesserati. Questa stampa è la prova della validità del tesseramento per l'anno in corso. L'atleta dovrà esibire la stampa per partecipare a qualsiasi competizione/manifestazione federale.

Per stampare le tessere è necessario spostarsi nella sezione "Tesserati" e:

- Per stampare una tessera in particolare cliccare sul pallino corrispondente *Punto 1 Figura 22* e poi cliccare sul tasto "Stampa tessera" *Punto 2 Figura 22*
- Per stampare tutte le tessere dei propri atleti cliccare sul tasto "Stampa tessere" Punto 3 Figura 22

| Anagualica Consiglio Atto Impant                                                                                                    |             | -               |              |              |                               |                          |           |                                                                                                    |
|----------------------------------------------------------------------------------------------------|-------------|-----------------|--------------|--------------|-------------------------------|--------------------------|-----------|----------------------------------------------------------------------------------------------------|
| Anagratice Consiglie Alte Impiett                                                                                                    |             |                 |              |              |                               |                          |           |                                                                                                    |
|                                                                                                    | A Support   | Tesserali Bires | NI Documents | Economico    |                               |                          |           |                                                                                                    |
| Insurance in the second second s                                                                                                    |             |                 |              |              |                               |                          |           |                                                                                                    |
| Stephner 2018 -                                                                                                    |             |                 |              |              |                               |                          |           |                                                                                                    |
| Cognostie, statis*1                                                                                                    |             |                 |              |              |                               | Environment*: 17712/2010 |           |                                                                                                    |
| Tipe hannes": Atata -                                                                                                    |             | Rent            | ren hassera: |              |                               | Scaleses") 31/12/2018    |           |                                                                                                    |
| Crefia                                                                                                    |             |                 | man 2000     |              |                               |                          |           |                                                                                                    |
| Decipies Training sporting<br>Tax can facili da carcia a salt                                                                                                    |             |                 |              |              |                               |                          |           |                                                                                                    |
| e specialità: Tes da campagna con carata                                                                                                    | ina         |                 |              |              |                               |                          |           |                                                                                                    |
| Tiro con farce da cáccia                                                                                                    |             |                 |              |              |                               |                          |           |                                                                                                    |
| million (Control of Control of Co |             |                 |              |              |                               |                          |           |                                                                                                    |
|                                                                                                    |             |                 |              |              |                               |                          |           |                                                                                                    |
| test t                                                                                                    |             |                 |              |              |                               |                          |           |                                                                                                    |
| C. References becaused our observe facilities                                                                                                    |             |                 |              |              |                               |                          |           | Real Property Support                                                                                            |
| comome, nome, data di nascita                                                                                                    | Cod. temera | Tipo tessara    | Dets em.     | Data scart.  | Discipline                    |                          | Asservato | Data stamps                                                                                                    |
| and the local distribution                                                                                                    | 15752       | Anta            | 17/12/2018   | 31/12/2018   | Tourses sporting              |                          |           | 0                                                                                                    |
| Terrisis Status Provident                                                                                                    | 25249       | Aluta           | 17/12/2018   | 31/13/2018   | Credia                        |                          |           | <b>A</b> 0                                                                                                    |
| Another teams that with                                                                                                    | 10524       | Adata           | 17/12/2018   | 21/12/2018   | Creelin                       |                          | -         | i de la composición de la composición de la composición de la composición de la composición de la composición de |
| Applicate Commentation                                                                                                    | 7810        | Adata           | 17/12/2018   | 31/12/2018   | Credia                        |                          |           | 0                                                                                                    |
| Areason and more the                                                                                                    | 75064       | Adata           | 17/12/2018   | 21/12/2018   | Cnella                        |                          | 5         |                                                                                                    |
| adapte internet (inclusion)                                                                                                    | 6252        | Aduta           | \$7/12/2018  | 21/12/2018   | Cinclifie                     |                          | - 04      |                                                                                                    |
| Personal Rollins Accession                                                                                                    | 71065       | Adata           | 07/12/2018   | 31/12/2018   | Teo confuell da caccia a pala |                          | 5         | 0                                                                                                    |
| Add to the second second second                                                                                                    | 15265       | Adata           | 17/12/2018   | 51/12/2018   | Courling                      |                          |           |                                                                                                    |
|                                                                                                    |             |                 |              |              |                               |                          |           |                                                                                                    |
|                                                                                                    |             |                 |              |              |                               |                          |           |                                                                                                    |
| CARGOLARY COMPANY                                                                                                    |             |                 | 15           | AMPA TESSERA |                               | STAMPS TESSENE           |           |                                                                                                    |
|                                                                                                    |             |                 |              | -            |                               |                          |           |                                                                                                    |
| Reference Courses                                                                                                    |             |                 |              |              |                               |                          |           |                                                                                                    |
| Referenciation                                                                                                    |             |                 |              | 2            |                               | 3                        |           |                                                                                                    |
|                                                                                                    |             |                 |              | 2            |                               | 3                        |           |                                                                                                    |

# 3.A – REGISTRAZIONE DEL CONSIGLIO DIRETTIVO

La prima operazione da fare per poter cominciare la procedura di riaffiliazione è quella di registrare la composizione del Consiglio Direttivo per la stagione per cui si intende rinnovare l'affiliazione.

Per questa operazione è necessario, dopo aver effettuato l'accesso alla propria area riserva del Portale di Tesseramento, andare sulla macro-sezione "Società" e sezione "Consiglio" *Figura 23*.

| Anagrafica Consiglio A  | tto Impianti Aff  | Ilazione Tesse | rati Rinnovi Documenti | Ecosomite                                                                                                    |
|-------------------------|-------------------|----------------|------------------------|----------------------------------------------------------------------------------------------------|
| agione sportiva: 2019 V |                   |                |                        | Attenzione: Sono presentati i dati dei consiglio direttivo dell'anno 2018, è possibile confermario per l'anno in corso cliccando sul pulsante REGISTRA CONSI |
| gnome, Nome             | Carica            | Data Inizio    | Data Fine              |                                                                                                    |
| CONTRACTOR OFFICE       | Presidente ~      |                |                        |                                                                                                    |
| CO. CARDING IN          | Vice-Presidente ~ |                |                        |                                                                                                    |
|                         | Segretano V       |                |                        |                                                                                                    |
|                         | · ·               |                |                        |                                                                                                    |
|                         | · · ·             |                |                        |                                                                                                    |
| -                       | - v               |                |                        |                                                                                                    |
|                         | - V               |                |                        |                                                                                                    |
|                         | - · ·             |                |                        |                                                                                                    |
|                         |                   |                |                        |                                                                                                    |
|                         |                   |                |                        |                                                                                                    |
|                         |                   |                |                        |                                                                                                    |
|                         |                   |                |                        |                                                                                                    |
|                         | · ·               |                |                        |                                                                                                    |
|                         |                   |                |                        |                                                                                                    |
|                         | · ·               |                |                        |                                                                                                    |
|                         |                   |                |                        |                                                                                                    |
|                         |                   |                |                        |                                                                                                    |
|                         |                   |                |                        |                                                                                                    |
|                         |                   |                |                        |                                                                                                    |
|                         |                   |                |                        |                                                                                                    |
| EGISTRA CONSIGLIO       |                   |                |                        |                                                                                                    |
| 2                       |                   |                |                        |                                                                                                    |
| -                       |                   |                |                        |                                                                                                    |
|                         |                   |                |                        | Iachaca Società Persone Profilo utente Esci                                                                                                    |
|                         |                   |                |                        |                                                                                                    |
|                         |                   |                |                        | olora (holda l'houra ('hola anta c'hou                                                                                                    |
|                         |                   |                |                        |                                                                                                    |
|                         |                   |                |                        |                                                                                                    |

### Figura 23

Verificare con attenzione la composizione del Consiglio Direttivo della propria Associazone/Società *Punto 1 – Figura 23* e cliccare sul tasto "Registra Consiglio" *Punto 2 – Figura 23*.

Qualora si riscontrassero inesattezze rispetto alle cariche riportate in questa pagina, contattare l'Ufficio Tesseramento FIDASC per comunicare le variazioni prima di procedere alla Registrazione per la nuova stagione sportiva.

## **3.**B - **RIAFFILIAZIONE**

Dopo la Registrazione del Consiglio direttivo della Associazione/Società, spostarsi nella sezione "Affiliazione" e cliccare sul tasto "Affiliazione" *Figura* 24.

| NUMBER OF STREET                                                          |                                         |
|---------------------------------------------------------------------------|-----------------------------------------|
| nagrafica Consiglio Atto Impianti Afiliazione Reserati Ramovi Documenti I | coramuta                                |
| gione sportiva: 2019 🗸                                                    |                                         |
| gione Cod. affiliazione Tipo affiliazione Attività                        | Stato                                   |
|                                                                           | Non é presente alcona altifizacione     |
| FFILIAZIONE STAMPA MODILO AFFILIAZIONE STAMPA ATTESTATO AFFILIAZIONE      | RIMUCIVI RI                             |
|                                                                           |                                         |
|                                                                           | And States - Outparts - Outparts - Free |

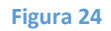

A questo punto compaiono due menù a scelta univoca:

- Stagione: Scegliere l'anno corrente (unica scelta) Punto 1 Figura 25
- Tipo Affiliazione: Scegliere "Riaffiliazione" (unica scelta) Punto 2 Figura 25

| AREA RISERVATA           Federazione Italiana Discipline Sportive           NORIZI         SOCIA                                                                                                    | e Armi da Caccia                                                                                             |  |
|----------------------------------------------------------------------------------------------------|----------------------------------------------------------------------------------------------------|--|
| Affiliazione                                                                                                    |                                                                                                    |  |
| CONTRACT STACE ADDRESS AND ADDRESS ADDRESS ADDRES<br>ADDRESS ADDRESS ADDRESS ADDRESS ADDRESS ADDRESS ADDRESS ADDRESS ADDRESS ADDRESS ADDRESS ADDRESS ADDRESS ADDRESS ADDRESS ADDRESS ADDRESS ADDRESS ADDRESS ADDRESS ADDRESS ADDRESS ADDRESS ADDRESS ADDRESS ADDRESS ADDRESS ADDRESS ADDRESS ADDR |                                                                                                    |  |
| 1 Stagione: 2018 ->                                                                                                    | 2 Tipo affiliazione: Selectonare tipo affiliazione ~                                                         |  |
| INDIETRO REGISTRA AFFILIAZIONE                                                                                                    |                                                                                                    |  |
|                                                                                                    | Bachana   Sariatà   Parsana   Perfilo stanta   Fani                                                          |  |
|                                                                                                    | Debutinosa je vostanite je vostanite je utoranite je utorani je utorani<br>Cospolgine 8 2018 AREA ROSENIKON. |  |
|                                                                                                    |                                                                                                    |  |
|                                                                                                    |                                                                                                    |  |
|                                                                                                    |                                                                                                    |  |

#### Figura 25

Solo a questo punto compaiono le impostazioni che il Presidente della Associazione/Società deve configurare per perfezionare la Riaffiliazione *Figura 26*.

| ( has shed that when he when the mean the (b)                                                                                                    |                                                                        |
|----------------------------------------------------------------------------------------------------|------------------------------------------------------------------------|
| Stagione: 2019 v Tipo attiliazione: Cadiliazione: Cadiliazione: Cadiliazione: Cadiliazione: Cadiliazione: 21/12/2019 2010 2010 2010 2010 2010 2010 2010                                                                                                    |                                                                        |
| - Domand & Alliazone et autorizzone al instamento de calo<br>I ontenente in celto de Devidera della Accordanza della mante della sociale della la stanca unana efficicaziati della sociale della devidente<br>I ontenente in celto de Devidera della Accordanza della mante della sociale della la stanca unana efficicaziati<br>Devidente della della della della della della della della della della della della della della della della della                                                                                               |                                                                        |
| D aver ricevato completa eformativa a sensi dell'art. 13 del Regulamento UE 2016/079 ed esptime il consenso al trattamento de propri dati personali e di quell' della Social/Associazione, per la funda per casa i veriformazione, nonchi relativamento al accumunazione a keno de propri dati personali e di quell' della Social/Associazione di Contanto Direcco Viscosie Balano (CC personali e di quell' della Social/Associazione di Contanto Direcco Viscosie Balano (CC personali e di quell' della Social/Associaziones (Social/ONCHO) | onsenso alla comunicazione dei<br>NI) ai fini dell'inserimento e della |
| Di aver riceuto completa informativa ai sensi dell'art. 13 del Regolamento UE 2016/619 ed esprime il consenso al trattamento di cui al paragrafo 2,<br>lettera b) della presente informativa. [FACOLTATIVO]                                                                                                    | onsenso al trattamento di cui al                                       |
| Di sen ricende completa informatia a sensi dell'art. 13 del Registemente UE 2015673 ed experime i consense alla ricezione di comunicazioni di promozione e dello sport da pante del Comitato Olimpico Nazionale Italiano (CONA). [FACIOLIZITI/O]                                                                                                    |                                                                        |
| ATTENDONE: Se si registra questo lipo di affilazione viene generato un movimento Raffilazione del valore di 100 €     La socistà mantenti assegnato il vecchio codice affiliazione                                                                                                    |                                                                        |
| Benco Discipline     Praticate da A.S.D.     ACGUINCE                                                                                                    |                                                                        |
| Training sporting<br>The construct discuss a palla<br>The discussion canadasa<br>The discussion canadasa<br>The construct discussion<br>The construct discussion<br>Field Target<br>Pantbal<br>VU07A                                                                                                    |                                                                        |
| Inflamento dati<br>Informativa privacy per i Presidenti di ASD                                                                                                    | 3 🏌                                                                    |
| Il sottoscritto Presidente dichiara:                                                                                                    |                                                                        |
| 1 Di aver preso visione, di aver compreso e di accettare la nomina a Responsabile al trattamento dati.                                                                                                    |                                                                        |
| DERIETRO DECISTRA AFFILIAZIONE 5                                                                                                    |                                                                        |
|                                                                                                    |                                                                        |
|                                                                                                    |                                                                        |
|                                                                                                    |                                                                        |
|                                                                                                    |                                                                        |

#### Figura 26

- Spuntare i consensi che si intende dichiarare in materia di privacy. Le spunte 1 (prima della colonna di sinistra) e 4 (prima della colonna di destra) sono OBBLIGATORIE *Punto 1 Figura 26*.
- Indicare ALMENO UNA Disciplina federale praticata dall'Associazione/Società selezionando una o più discipline dall'elenco di sinistra e cliccando sul tasto "Aggiungi". Le discipline scelte compariranno nel menù elenco di destra *Punto 2 – Figura 26*.
- Prendere visione dell'Informativa Privacy Punto 3 Figura 26.

- Accettare spuntando la nomina a Responsabile al trattamento dei dati per il Presidente della Associazione/Società OBBLIGATORIA Punto 4 – Figura 26.
- Infine, dopo aver ricontrollato tutte le informazioni inserite, registrare l'affiliazione cliccando sul tasto "Registra affiliazione" *Punto 5 Figura 26*.

Dopo aver registrato l'affiliazione si ritorna sulla pagina principale della sezione "Affiliazione" e l'affiliazione per l'anno corrente sarà nel menù con lo stato "Da pagare" *Figura 27*.

| Anagra           | fca Consiglio<br>sportiva: 2019 🗸 | Atto Impianti                      | ABlazione Tesserali Rinnov    | Cocurrent's Economials | mero movimenti: 1 |
|------------------|-----------------------------------|------------------------------------|-------------------------------|------------------------|-------------------|
| Stagione<br>2019 | Cod. affiliazione                 | Tipo affiliazione<br>Riafiliazione | Attività<br>Cinofila          | Stato<br>Da paga       | 0                 |
| AFFIL            | AZIONE STAMPA MOD                 | OULO AFFILIAZIONE                  | STAMPA ATTESTATO AFFILIAZIONE | 81                     | JOVI RICHIESTA    |

## Figura 27

Cliccando sulla sezione "Economato", ora è possibile pagare l'affiliazione.

# **3.C - PAGAMENTO DELLA RIAFFILIAZIONE**

| Federazione It                                       | aliana Discipline Sportive Armi da Caccia                                                                      |                                                            |                          |                        |
|------------------------------------------------------|----------------------------------------------------------------------------------------------------|------------------------------------------------------------|--------------------------|------------------------|
| BACHECA SOCIETÀ PERSONE                              | ROFILO UTENTE ESO                                                                                              |                                                            |                          |                        |
| ocietà                                               |                                                                                                    |                                                            |                          |                        |
| tion is a subscription of the later                  | and a second second second second second second second second second second second second second second second |                                                            |                          |                        |
| nagrafica Consiglio Atto In                          | pianti Affiliazione Tesserati Rinnov Documenti Economato                                                       |                                                            |                          |                        |
|                                                      | Totale disponibile: € numero movimenti: 1                                                                      | Stagione sportiva: [2018 ∽]<br>Totale impegnato: -100.00 € |                          |                        |
| tero Causale Descrizione<br>00482 A001 A.S. DILETTAN | (Affiliazione)                                                                                                 |                                                            | Importo [<br>-100.00 € 1 | Data reg.<br>4/12/2018 |
| AGA SELEZIONATI                                      |                                                                                                    |                                                            |                          |                        |
| 2                                                    |                                                                                                    |                                                            |                          |                        |
|                                                      | Bacheca   Secietă   Persone   Profilo utente   Esci                                                            |                                                            |                          |                        |
|                                                      | Capylight & 2013 AREA RECEIVATA                                                                                |                                                            | _                        | _                      |
|                                                      |                                                                                                    |                                                            |                          |                        |

## Figura 28

Per effettuare il pagamento dell'affiliazione spuntare la voce di economato desiderata Punto 1 – Figura 28 e cliccare sul tasto "Paga selezionati" Punto 2 – Figura 28.

| AREA RISERVATA<br>Federazione Italiana Discipline         | Sportive Armi da Caccia                             |  |
|-----------------------------------------------------------|-----------------------------------------------------|--|
| BACHECA SOCIETÀ PERSONE PROFILO UTENTE ESCI               |                                                     |  |
| ocietà                                                    |                                                     |  |
|                                                           | Material, N. Kologer (21)                           |  |
| unagrafica 🔰 Consiglio 🔰 Atto 🔰 Impianti 🔰 Afiliazione 🍸  | Tesserati Rinnovi Documenti Economato               |  |
| roduzione Pagamenti                                       |                                                     |  |
| Tipo pagamento*: Carta di credita →<br>Importo*: 100.00 € |                                                     |  |
|                                                           |                                                     |  |
| IDIETRO REGISTRA PAGAMENTO                                |                                                     |  |
| 2                                                         |                                                     |  |
|                                                           | Bacheca   Società   Persone   Profile utente   Esci |  |
|                                                           | Cepyright © 2018 AREA RIGERWITA                     |  |
|                                                           | Security Constraints and Constraints                |  |
|                                                           |                                                     |  |

Figura 29

Compare la possibilità di scegliere la modalità di pagamento (scelta unica Carta di Credito) *Punto* 1 – *Figura 29* e cliccare sul tasto "Registra pagamento" *Punto 2 – Figura 29*.

Dopo un pop-up riepilogativo, cliccando il tasto conferma *Figura 30*, si viene reindirizzati nella pagina della banca per il pagamento online dove è possibile selezionare il tipo di carta di credito che si intende utilizzare per il pagamento *Figura 31*. Seguire la procedura del portale di pagamento inserendo i dati della carta di credito.

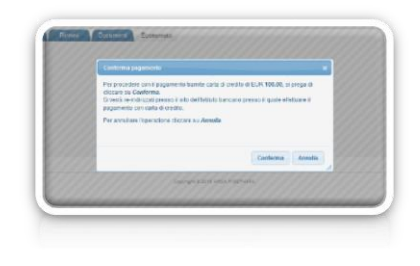

## Figura 30

| Riassunto ordine                                                                       |  |
|----------------------------------------------------------------------------------------|--|
| terere attack or same                                                                  |  |
| Paese IIA                                                                              |  |
| Numero d'ordine 2018/214/9314753723181                                                 |  |
| Veinte 601                                                                             |  |
| Importe 100,00                                                                         |  |
| Seleziona il metodo di pagamento                                                       |  |
|                                                                                        |  |
| · MusterPass 📹 🚺                                                                       |  |
| O (u)dank                                                                              |  |
|                                                                                        |  |
| - Terna si alia dell'eservente                                                         |  |
| SareKeys     SareKeys     SareKeys     SareKeys     SareKeys     SareKeys     SareKeys |  |
|                                                                                        |  |
| BILL POSITIVIT                                                                         |  |
| Ber LORIANIZ                                                                           |  |
|                                                                                        |  |
|                                                                                        |  |
|                                                                                        |  |
|                                                                                        |  |

### Figura 31

Quando la transazione è andata a buon fine si verrà reindirizzati al Portale di Tesseramento FIDASC e una finestra pop-up conferma nuovamente il buon esito dell'operazione *Figura 32*.

| Hudio Atto imparte                                                 | Addiazione Tesserat. Roma Docu<br>Totale disposibile: 100.00.1         | Reconstruction                                                                      | Stagione sportiver 2018 -<br>Intale impegnant: 0.00 f                                                                                                    |
|--------------------------------------------------------------------|------------------------------------------------------------------------|-------------------------------------------------------------------------------------|----------------------------------------------------------------------------------------------------|
| Breadbare<br>AL IS TOTAL TAKEN<br>Pagements to file - Cel. d. 2000 | CONTRACTOR (Minute)<br>CONTRACTOR Coll and -Y COTTO Ref menanouse, 16- | Apprendix complete con sectors.      Ont of any any any any any any any any any any | Name (1997)<br>1999 - 1999<br>1999 - 1999<br>1999 - 1999<br>1999 - 1999<br>1999 - 1999<br>1999 - 1999<br>1999 - 1999 - 1999<br>1999 - 1999 - 1990 - 1999 - 1999 - 1990 - 1999 - 1999 |

Lo stato della domanda di affiliazione a questo punto diventa "Incompleta" *Figura 33*. Per completarla è necessario caricare almeno 7 tesserati, tra nuovi e rinnovi, come previsto dal regolamento federale.

| itagione sportiva: 2019 🗸 |                                    |                       | numero a           | movime |
|---------------------------|------------------------------------|-----------------------|--------------------|--------|
| togione Cod. affiliazione | Tipo affiliazione<br>Riafiliazione | Attività<br>Cinofilia | Stato<br>Incompita |        |
|                           |                                    |                       |                    | DICHIE |

### Figura 33

## 3.D – RINNOVO DEI TESSERATI

Per rinnovare i tesserati della stagione precedente è necessario spostarsi nella sezione "Rinnovi".

| Compatible:<br>After tails<br>After tails<br>Tipo tessers:<br>Data tesseramento diz | Niessun littro     Cod     Cod | Italiaanax Aalana v |                                           |          |              |               |
|-------------------------------------------------------------------------------------|--------------------------------|---------------------|-------------------------------------------|----------|--------------|---------------|
| FLTRA                                                                               | Cod among                      | the barren          |                                           | Tex      | Data disease | Totalo Isosor |
| Braciloni, Buttenut Mata di nascita                                                 | cou. tessera                   | Atkta               |                                           | Atieta v | 19/12/2018   |               |
| De Argein, formani forma marge and                                                  | 10.00                          | Atleta              |                                           | Atleta ~ | 19/12/2018   |               |
| Graft internet internet                                                             | 1988                           | Atieta              |                                           | Atieta ~ | 19/12/2018   |               |
| Gram                                                                                |                                | Adeta               |                                           | Atleta ~ | 19/12/2018   |               |
| Migen in the second                                                                 | 10.00                          | Atleta              |                                           | Atleta v | 19/12/2918   |               |
| Tibutt. International                                                               | 1000                           | Atleta              |                                           | Atleta ~ | 19/12/2918   |               |
| Trainen men n                                                                       | 10.00                          | Atleta              |                                           | Atieta ~ | 19/12/2018   |               |
| NNOVA NOTRARE PIÙ                                                                   |                                |                     | Bachara - Sociatà   Damara   Dolla strata |          |              |               |

### Figura 34

Nel caso si voglia nascondere definitivamente un tesserato da una precedente stagione è sufficiente selezionarlo e cliccare sul tasto "Non mostrare più" Punto 4 – Figura 38.

In questa sezione è possibile, dopo aver scelto la stagione da cui effettuare il rinnovo del tesserato *Punto 1 – Figura 38* e aver cliccato sul relativo tasto "Filtra" e selezionare i tesserati da rinnovare *Punto 2 – Figura 38*, scegliere il tipo di tessera da rinnovare *Punto 3 – Figura 38*.

Dopo aver individuato le tessere da rinnovare, cliccando sul tasto "Rinnova *Punto 5 – Figura 38* si effettuano i rinnovi.

Affinché la riaffiliazione sia valida, è necessario che siano inseriti <u>e pagati</u> almeno 7 tesseramenti tra nuovi e rinnovi.

Per ciascun tesserato che si intende rinnovare, vengono mostrate le impostazioni di privacy rilasciate dal tesserato l'anno precedente *Punto 2 – Figura 35* e si richiede che II Presidente verifichi la correttezza rispetto a quanto dichiarato dal tesserato nella domanda di tesseramento [*Mod. AT2 per gli atleti o Mod. AT3 per gli amatori*] compilata per la nuova stagione. Inoltre per ciascun tesserato il Presidente deve dichiarare di essere in possesso della certificazione medica del tesserato come previsto dalle vigenti norme in materia di tutela sanitaria *Punto 2 – Figura 35*.

| Cognome, nome, data di nascita Cod. tessera Vecchia tessera                                                                                                    | Tipo tessera                                                                                                    | Data rinnovo                                                                                                    |
|----------------------------------------------------------------------------------------------------|----------------------------------------------------------------------------------------------------|----------------------------------------------------------------------------------------------------|
| Atieta                                                                                                    | Atleta 🗸                                                                                                    | 19/12/2018                                                                                                    |
| Consense privacy                                                                                                    |                                                                                                    |                                                                                                    |
| L'utente ha già espresso il consenso sulla privacy. Contattare la Fadesszione per eventuali modifiche.                                                                                                    |                                                                                                    |                                                                                                    |
| In sottassista, in qualita di Possisten della ASD. Gichura di ane tento completa informativa ai sensi di Tat. 13 del Registrameno UE 2016/07 al tessenti, che la sopressa i consensa intratenza dai por que di porsaviti con procicione rigunato a quali consoletta procisia in di tessenti, che la funda pressi ni ottanementi dei porte di porsaviti con procicione rigunato a quali di esti di tessenti, che la funda pressi ni ottanementi dei porte di porsaviti con procisione rigunato agricali porte di porsaviti con procisione rigunato agricali di tessentinementi e anticicianti di tessenti che la forma di esti di tessenti nella di tessenti con di esti di di tessenti che la forma di di tessenti nella di tessenti nella di tessenti con di di di di di di di di di di di di di                                                                                                    | Io sottoscritto, in qualità di Presidente della ASD, dichiara<br>2015/679 al tesserato, che ha espresso il consenso al tati<br>porticolari nei limiti, per le finaità e per la durata precisati<br>Climpico Nazionale Italiano ai fini della gestione dei Regis | i di aver fomito completa informativa ai sensi dell'art. 13 del Regolamento UE<br>tramento dei propri dati personali con particolare riguardo a quell cosiddetti<br>nell'informative o chi o dai pensonali succotti verame comunicati al Comitato<br>tro per l'assolvimento degli obblighi istituzionali. [OBELIGATORIO] |
| In subsortion, in qualitat de Presidente della ARID, dellarua di une tentrio compristo informativo ani orbitat. 11 del Registramento LE 2016/RF3 al<br>tessenza, de la negressa e Canavara e a totamento de logi predi a di acconscissario del apropi dal acciso sosti dei acciso sosti dei acciso sosti acciso sosti dei acciso sosti dei a | lo sattoscritto, in qualità di Presidente della ASD, dichiara<br>2016/079 al tesserato, che ha espresso il consenso al tat<br>dello sport da parte del Comitato Olimpico Nazionale Italia                                                                       | i di aver fomito completa informativa ai sensi dell'at. 13 del Regolamento UE<br>Earmento dei propri dati personali per comunicazioni di promozione e diffusione<br>en. [I'ACOLTATIVO]                                                                                                    |
| In contractite, e qualitat de Possistente della AGD, declaras di auto tentris completa alternativa assensi otti att. 15 del Rogatamento LE 2016/57 al<br>tessenzi, de la sopessa i consensato i attattatento de operatori per la testa promocional, nove per la revisa di comunicazional<br>primazionali tamete i talitzato di autore adarmentari (es. e-mail, ISBE, rolliche aggi e di sistenti tadizionali (es. posta catacuta), senchi gen<br>l'asplazamento di chiadi el applicato di al compositzazione di come di consente al consente alla consente alla consente<br>l'asplazamento di chiadi el applicato di al compositzazione di consente catacoto e nelle. Teste el amento perso della montacoto (ESCE) (ESCE) (ESCE) (ESCE)                                                                                                    | 1                                                                                                    |                                                                                                    |
| Tabla Sentaria<br>II sottascitta Presidente deliveas<br>O Ore Tabla è stato settopesto alla violta d'istensità modico - spersica secondo le vigenti dispesicioni di Legge ed alle scadenze previste e che la sociatà car<br>2                                                                                                    | stodace i relati cettilcati medici impegnandosi a presentari alla                                                                                                    | Federacione gualora richesti                                                                                                    |
| REMOVE HISH MOSTRARE PRO                                                                                                    |                                                                                                    |                                                                                                    |
|                                                                                                    |                                                                                                    |                                                                                                    |
|                                                                                                    |                                                                                                    |                                                                                                    |

# **3.**E - INSERIMENTO DI NUOVI TESSERATI

Si ricorda che in questa fase, come previsto dal Regolamento federale, è necessario inserire, tra nuovi e rinnovi, **almeno 7 tesserati** affinché la domanda di affiliazione sia completa e pronta per essere sottoposta all'approvazione del Consiglio federale.

Per tesserare una persona alla FIDASC tramite la propria Associazione/Società è necessario che l'atleta abbia fornito al Presidente dell'ASD il proprio consenso al trattamento dei dati. Per questo il tesserato deve compilare e firmare il modulo di Per questo il tesserato deve compilare e firmare il modulo di tesseramento [Mod. AT2 per gli atleti o Mod. AT3 per gli amatori]. Entrambi scaricabili dalla Bacheca della propria Area riservata nel Portale di Tesseramento FIDASC. Il Presidente ha l'obbligo di conservare i moduli compilati originali.

Spostarsi nella sezione "Tesserati" *punto* 1 – *Figura* 34 e cliccare sul campo "Cognome, nome" *punto* 2 – *Figura* 34

| Anagrafica  | Consiglio                   | Atto Imp                                                                                                    | anti Affiliazione | Tesserati Rinnovi | Documenti Economato |   |
|-------------|-----------------------------|----------------------------------------------------------------------------------------------------|-------------------|-------------------|---------------------|---|
| Inserimento | nuovo tesserato             |                                                                                                    |                   |                   |                     |   |
|             | Stagione:                   | 2018 \$                                                                                                    |                   |                   |                     |   |
|             | ognome, nome*:              |                                                                                                    |                   |                   |                     | E |
|             | Tipo tessera*:              | Atleta 🗘                                                                                                    |                   |                   | Numero tessera:     | S |
|             | Discipline<br>e specialità: | Cinofilia<br>Training sporting<br>Tiro con fucili da caccia a p<br>Tiro da campagna con cara<br>Tiro con l'arco da caccia | alla<br>Ibina     |                   |                     |   |
| INSERI      | sci                         |                                                                                                    |                   |                   |                     |   |

#### Figura 36

Digitando le prime lettere del cognome della persona da tesserare nel campo "Cognome, nome" *punto 1 – Figura 35*, compare un menù a fondo nero *punto 2 – Figura 35* che riporta tutte le persone inserite nell'archivio anagrafico federale il cui cognome corrisponde a quanto digitato. Nell'elenco viene mostrato il nome, il cognome e la data di nascita per consentire una corretta identificazione.

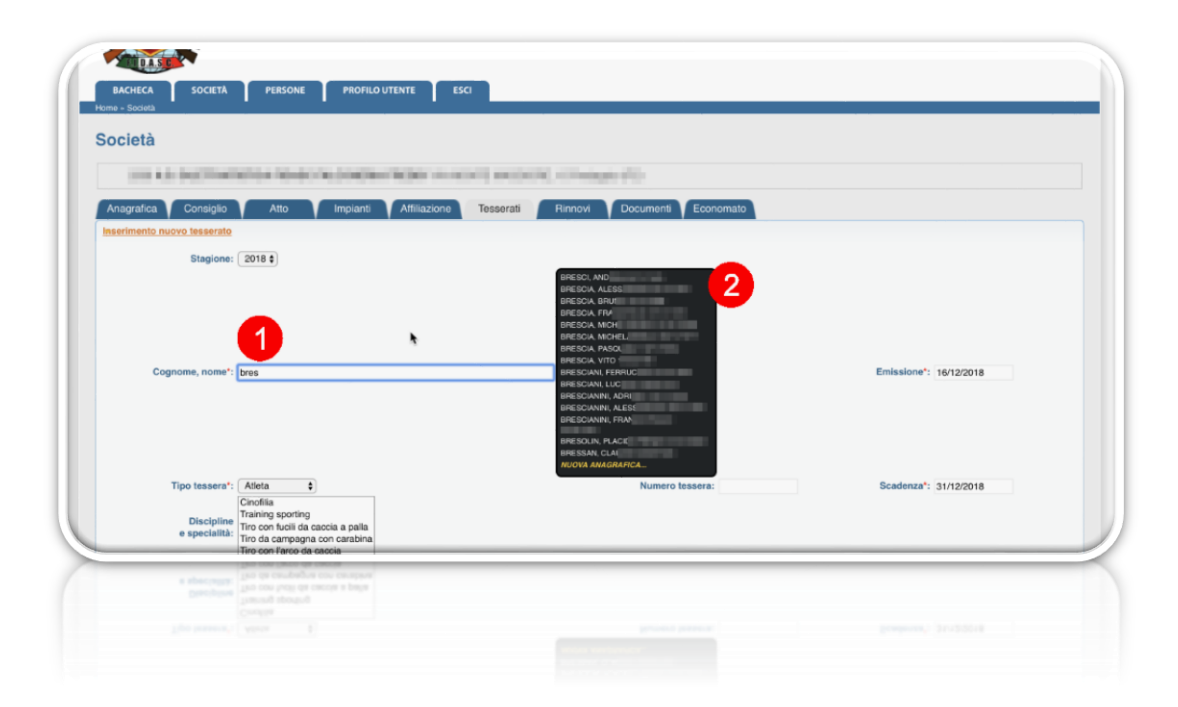

Il menù con i nominativi suggeriti Punto 2 – Figura 35 mostra un numero limitato di risultati. Per questo motivo, soprattutto in caso di cognomi molto diffusi, può essere necessario inserire anche il nome della persona da tesserare. Per farlo si deve rispettare la sintassi COGNOME [virgola] [spazio] NOME.

Se la persona che si intende tesserare compare nell'elenco sarà sufficiente cliccare sul nome desiderato per attingere tutti i dati presenti nell'anagrafica federale. Altrimenti, cliccando sulla voce in giallo "Nuova anagrafica..." è possibile inerire i dati manualmente *Figura 36*.

| LONG PLOT DIEL I IMITI                         |                                                                                                    | × 444444                                              |
|------------------------------------------------|----------------------------------------------------------------------------------------------------|-------------------------------------------------------|
| Inagrafica Consiglio                           | Cognome": Nome":                                                                                                    | 1111111                                               |
| serimento nuovo tesserato                      | Codice fiscale*: Data di nascita*:                                                                                                    | 111111111                                             |
|                                                | Sesso': M   Cittadinanza: O Italiana CEuropea Estera                                                                                                    |                                                       |
| Coonome nome*:                                 | Disabile:                                                                                                    | 2/2018                                                |
| Tipo tessora": (                               | talia Castero Comune*:                                                                                                    | 2/2018                                                |
| Discipline                                     | Residenza e recapiti                                                                                                    |                                                       |
| e specialità:                                  | Nazione*: Italia                                                                                                    | 1111111111                                            |
|                                                | Indirizzo": C.A.P.':                                                                                                    | 01111111                                              |
| Consense privacy                               | Provincia*: Selezionare la provincia \$                                                                                                    | 1111111                                               |
| L'utente ha già espresso il c                  | Telefono (1): Fax:                                                                                                    |                                                       |
| 🖉 lo sottoscritto, in q                        | Telefono (2): Mobile:                                                                                                    | vito completa informativa                             |
| dell'art. 13-del Reg<br>propri dati persona    | E-mail:                                                                                                    | na espresso il consenso<br>Ili cosiddetti particolari |
| durata precinati ne                            | Documento d'identità                                                                                                    | I dati personali raccolo                              |
| bei mann charter                               | Tipo: - I Numero: Rilasciato da: - I                                                                                                    | In a geseone de riegisau                              |
| la cottonceitto in a                           | Provincia: Selezionare la provincia \$ Data scadenza:                                                                                                    | P. Non complete information:                          |
| dell'art, 13 del Rec                           |                                                                                                    | ha espresso il consenso                               |
| che patranno tratta                            | Altre informazioni                                                                                                    | INO e cilfusione dello                                |
| automatizzati (es.<br>IFACOLTATIVO)            | SALVA ANNULLA                                                                                                    | 01111111                                              |
| A standard strength                            |                                                                                                    |                                                       |
| lo sottoscritto, in q<br>dell'art. 13 del Rec. |                                                                                                    | 47///////                                             |
| propri dati personali<br>Datiento di aleterna  | per Snalida promozionali, ovvero per l'invio di comunicazioni promozionali tramite<br>comanizzati per autori CASE, polificiane per la sterra la difficianali (ne poste |                                                       |
| cartaterat nonché p                            | er fessletamento di attività di cobblicità o di sconscritzzazione di eventi, tornel o                                                                                  |                                                       |
|                                                |                                                                                                    |                                                       |
|                                                |                                                                                                    |                                                       |
|                                                |                                                                                                    |                                                       |

Figura 38

Nel caso in cui la persona che si intende tesserare sia già stata tesserata in passato, il sistema recupererà e manterrà il numero di tessera assegnatogli. Diversamente, in caso di un nuovo tesserato, il sistema assegnerà un nuovo numero di tessera automaticamente.

Dopo aver identificato la persona da tesserare, attraverso la ricerca nell'anagrafica o inserendo una nuova anagrafica, ed aver scelto almeno una disciplina svolta dall'atleta *Punto 1 – Figura 37*, il Presidente dell'Associazione/Società dovrà dichiarare di aver fornito al tesserato l'informativa privacy [*Mod. AT2 per gli atleti o Mod. AT3 per gli amatori*] e riporterà nel sistema quanto indicato dal tesserato nel modulo stesso *Punto 2 – Figura 37*. Il modulo per il tesseramento è scaricabile dalla Bacheca della propria Area riservata nel Portale di Tesseramento FIDASC. Il Presidente ha l'obbligo di conservare i moduli compilati originali.

> Le voci presenti al punto 2 – Figura 37 sono le medesime riportate nel modulo di tesseramento [Mod. AT2 o Mod. AT3], la prima della colonna di sinistra e la prima della colonna di destra sono obbligatorie.

Il Presidente inoltre dovrà dichiarare di essere in possesso della certificazione medica del tesserato come previsto dalle vigenti norme in materia di tutela sanitaria *Punto 3 – Figura 37*.

| Stagione 2010 -<br>Cogneene, some: Coda -<br>Top issers: Coda -<br>Discrete<br>e speciality Terren speciality -<br>Terren speciality -<br>Processing - Coda a coda a pala -<br>Top issers: Coda - Coda a coda a pala - Coda - Coda | Emission** (19720018<br>Scalesca** (21/20018                                                                                                    |
|----------------------------------------------------------------------------------------------------|----------------------------------------------------------------------------------------------------|
| Consenso privacy     Consenso privacy     Consenso prise privacy     Consenso privacy     Consenso privacy                              | In sottischi, in qualità d'insistente della AGD, dichara di ann' honto comprista informativa ai sensi dell'art. 13 dei Regolamento LE 20101     al la sensi, chi a la sparazi ai comanna ai fututimento dei propri dal personali com andicolare rigenzito a qualità collabelli particulare di in     pri constanza di la differenzia dei andicolare di generali dal personali com andicolare rigenzito ai a qualità collabelli particulare di in     pri constanza di la differenzia dei andicolare di generali dal constanza di la Constanza di la differenzia di la di la differenzia di la di constanza di la differenzia di la di constanza di la differenzia di la di constanza di la di la differenzia di la di constanza di la di la di di la di la di la di la di di la di di la di la di la di la di la di la di la di di la di la di la di di la di la di la di di la di di la di la di di la di di la di la di la di la di la di la di di la di di la di di la di di la di di la di di la di di la di la di di la di di la di di la di di la di di la di di la di di la di di la di di la di di la di di la di di la di di la di di la di di la di di la di di la di di la di di la di di di di di di di di di di di |
| Tühle Sentaria<br>E settosofto Presidente dictorea<br>C che talete è stato settoposto alta visita di idonetà medico - sportna secondo le vigenti dagoscianei di Legge ed alle acadenca presiste e che la acadeia cu<br>Resentati                                                                                                    | abdasa i Habbi cutifical medici impegnandisi a presertati ata Federacione qualera nchesti.                                                                                                    |

### Figura 39

In fine per completare l'inserimento del tesserato è necessario cliccare sul tasto "inserisci" *Punto* 4 – *Figura* 37.

Ripetere l'operazione per tutti i tesserati da inserire nella propria Associazione/Società.

Affinché la riaffiliazione sia valida, è necessario che siano inseriti <u>e pagati</u> almeno 7 tesseramenti tra nuovi e rinnovi.

| TALABLE NAME AND COMPANY AND A DATABASED                                                                                                    |                                                                                                    |                                                                                                    |                                                                                         |
|----------------------------------------------------------------------------------------------------|----------------------------------------------------------------------------------------------------|----------------------------------------------------------------------------------------------------|-----------------------------------------------------------------------------------------|
| Allo Inguet Ablactore Tesserol Remot Occume Economics<br>Totale disponibilite: 0.08 € numero meximed: 9 Stagione sponibilite<br>Totale disponibilite: 0.08 € numero meximed: 9                                                                                                    | 018 ∨<br>175.00 €                                                                                                    |                                                                                                    |                                                                                         |
| Descrizione                                                                                                    | Importo                                                                                                    | Data reg.                                                                                                    |                                                                                         |
| AS DLETRA<br>Pagamento en data 14/12/2018                                                                                                    | -100.00 €<br>100.00 €                                                                                                    | 14/12/2018                                                                                                    | - 6                                                                                     |
| Tesseramento Tesseramento | -25.00 €                                                                                                    | 17/12/2018                                                                                                    |                                                                                         |
| Tesseramento lana fasti dal anti-tati dal dal tata anna anna fasti                                                                                                    | -25.00 €                                                                                                    | 17/12/2018                                                                                                    |                                                                                         |
| Tesseramento                                                                                                    | -25.00 €                                                                                                    | 17/12/2018                                                                                                    |                                                                                         |
| Tesseamento                                                                                                    | -25.00 €                                                                                                    | 17/12/2018                                                                                                    |                                                                                         |
|                                                                                                    | -25.00 €                                                                                                    | 17/12/2018                                                                                                    | H                                                                                       |
| Tesseramento                                                                                                    | -25.00 €                                                                                                    | 17/12/2018                                                                                                    |                                                                                         |
|                                                                                                    |                                                                                                    |                                                                                                    |                                                                                         |
| Bacheca Società (Persone Pretilo atenta Esci                                                                                                    |                                                                                                    |                                                                                                    |                                                                                         |
|                                                                                                    | Ats Proof Allacer Tester Renor Connect Economic Statements     Teste disposibile: 0.01 C Interest Connect S     Teste disposibile: 0.01 C Interest S     Teste disposibile: 0.01 C Interest S     Te | All Constant Constant Con | Ats       Provent       Concent       Encounter       Stage/mere specifier.       Eld = |

Dopo l'inserimento di uno o più tesserati, spostandosi nella sezione "Economato", si trova un movimento negativo di 25€ per ciascun tesserato inserito, tra nuovi e rinnovi. Per rendere validi i tesseramenti è necessario che il relativo movimento negativo venga pagato.

Spuntare la casella relativa ai movimenti che si desidera pagare *Punto 1 – Figura 40* e cliccare sul tasto "Paga selezionati" *Punto 2 – Figura 40*.

Spuntando la prima casella in alto sull'intestazione, si selezioneranno automaticamente tutti i movimenti negativi da saldare.

Da ora in poi la procedura di pagamento dei tesserati è la medesima del pagamento dell'affiliazione spiegata a Pagina 19 di questa guida.

<u>3.g – Stampa del Modulo di Affiliazione e dell'attestato di affiliazione – La Associazione/Società è</u> <u>Riaffiliata</u>

Dopo l'inserimento e il pagamento di almeno 7 tesserati, fra nuovi e rinnovi, per completare la procedura di riaffiliazione, è necessario visualizzare il Modulo e l'Attestato di affiliazione.

| iocietà                                                                                                    |                   |
|----------------------------------------------------------------------------------------------------|-------------------|
| SECKETARY DECIMENTS AND RECEIPTIONS                                                                                                    |                   |
| Asagarka Considio Atta Impanti Attiazione Tesserati Rinosi Documenti Economato<br>Itagione sportiva: 2019 v                                                                                                    |                   |
| tagione Cod attiliazione Tipo attiliazione Antività<br>113 Refiliazione Contris                                                                                                    | Stato<br>Valida O |
| AFFILIAZIONE STAMPA MODULO AFFILIAZIONE STAMPA ATTESTATO AFFILIAZIONE                                                                                                    | RIMUOVI RICHIESTA |
| 2 3<br>Baker Baldk Harry Belletete Bal                                                                                                    |                   |
| Devel Steel (Sever Steelers Development Development Deve |                   |

# Figura 41

Per stampare il Modulo di affiliazione selezionare l'affiliazione *Punto 1 – Figura 41* e cliccare sul tasto "Stampa Attestato di Affiliazione" *Punto 2 – Figura 41*  Per stampare l'Attestato di affiliazione selezionare l'affiliazione *Punto 1 – Figura 41* e cliccare sul tasto "Stampa Attestato di Affiliazione" *Punto 3 – Figura 41* 

Se queste due operazioni vanno a buon fine, la società è correttamente riaffiliata e il sistema mostra lo stato dell'affiliazione "Valida".

# **3.H – STAMPA DELLE TESSERE**

Quando la domanda è stata accolta è possibile stampare le tessere dei propri atleti tesserati. Questa stampa è la prova della validità del tesseramento per l'anno in corso. L'atleta dovrà esibire la stampa per partecipare a qualsiasi competizione/manifestazione federale.

Per stampare le tessere è necessario spostarsi nella sezione "Tesserati" e:

- Per stampare una tessera in particolare cliccare sul pallino corrispondente *Punto 1 Figura 42* e poi cliccare sul tasto "Stampa tessera" *Punto 2 Figura 42*
- Per stampare tutte le tessere dei propri atleti cliccare sul tasto "Stampa tessere" Punto 3 Figura 42

| Angle Ome     Angle     Angle        Angle                                                                                               <                                                                                                    |                                                                                                    |                  |                   |              |                  |                                       |                                                                                                    |           |                  |
|----------------------------------------------------------------------------------------------------|----------------------------------------------------------------------------------------------------|------------------|-------------------|--------------|------------------|---------------------------------------|----------------------------------------------------------------------------------------------------|-----------|------------------|
| Name     Output     Output     Output     Output     Output       Image: Image:                                                                                                    | THE R.Y. MICH. MICH. MICH.                                                                                                    | THE OWNER IN CO. | The second second | Inner PTs    |                  |                                       |                                                                                                    |           |                  |
|                                                                                                    |                                                                                                    |                  | Terroret and      |              |                  |                                       |                                                                                                    |           |                  |
|                                                                                                    | maganes canagas Ano in                                                                                                    | parts Annason    | 10000130          | Doc Timesta  | Economico        |                                       |                                                                                                    |           |                  |
|                                                                                                    | ermento aureo tensecato                                                                                                    |                  | $\sim$            |              |                  |                                       |                                                                                                    |           |                  |
| Construction       Provide marked and and and and and and and and and an                                                                                                    | Stagenet 2018 U                                                                                                    |                  |                   |              |                  |                                       |                                                                                                    |           |                  |
| New Water     New Water     New Water     New Water       Image: Second Second Seco                                                                                                    | Cognome, sprine*:                                                                                                    |                  |                   |              |                  |                                       | Emilenie*1 17/12/2010                                                                                            |           |                  |
| Image: Series Series                                                                                                    | Tipe tessees*: Aflata                                                                                                    |                  | Harry             | ero lessera: |                  |                                       | Scaderes": 31/12/2018                                                                                            |           |                  |
|                                                                                                    | Cinchia                                                                                                    | *                |                   |              |                  |                                       |                                                                                                    |           |                  |
| Section         Section         Section <t< th=""><th>Discipline Training sporting</th><th></th><th></th><th></th><th></th><th></th><th></th><th></th><th></th></t<>                                                                                                    | Discipline Training sporting                                                                                                    |                  |                   |              |                  |                                       |                                                                                                    |           |                  |
| The contrain Status         Or         Distance         Approva         Tables on the status         Approva         Tables on the status         Approva         Approva         Tables on the status         Approva         Approva                                                                                                    | e specialità: Tes da campagna con c                                                                                                    | arabina          |                   |              |                  |                                       |                                                                                                    |           |                  |
| Status         Status         Status<                                                                                                    | Tiro con farco da catcia                                                                                                    | *                |                   |              |                  |                                       |                                                                                                    |           |                  |
| Notes         Status         Status </th <th>(MARKED )</th> <th></th> <th></th> <th></th> <th></th> <th></th> <th></th> <th></th> <th></th>                                                                                                    | (MARKED )                                                                                                    |                  |                   |              |                  |                                       |                                                                                                    |           |                  |
| B         Second Second Se                                                                                                    | the state of the state of the s |                  |                   |              |                  |                                       |                                                                                                    |           |                  |
| Image: Anoma, data di naccia         Col. tassera         Toro tassera         Data oni         Data oni         Approving         Approving         Ap                                                                                                    |                                                                                                    |                  |                   |              |                  |                                       |                                                                                                    |           |                  |
| Process Interview level oper dependent level         Cold status at 10 202 83         Dita level         Dita level                                                                                                    | 2                                                                                                    |                  |                   |              |                  |                                       |                                                                                                    |           |                  |
| Speces, acta di nancia         Col. tassera         Tipo teasora         Data esci.         Dete scal.         Dete scal.                                                                                                    | Exhazone leavends per stamps balletini                                                                                                    |                  |                   |              |                  |                                       |                                                                                                    |           | Totale tennerati |
| Alter and Alter and                                                                                                    | nome, nome, data di nascita                                                                                                    | Cod. tossers     | Tipo tessora      | Data em.     | Data scad.       | Discipline                            |                                                                                                    | Apprevato | Data stampa      |
| Name     2044 0     Advis     11/12/24/8     31/12/24/8     Charking     5     1       Name     11/12/24/8     31/12/24/8     21/12/28/8     Charking     5     1       Name     11/12/24/8     31/12/28/8     Charking     5     1       Name     11/12/28/8     21/12/28/8     Charking     5     5       Name     11/12/28/8     21/12/28/8     Charking     5     5       Name     11/12/28/8     21/12/28/8     Charking     5     5       Name     11/12/28/8     21/12/28/8     Charking     5     5       Name     11/12/28/8     21/12/28/8     Charking     5     5       Name     11/12/28/8     21/12/28/8     Charking     5     5       Name     11/12/28/8     21/12/28/8     Charking     5     5       Name     11/12/28/8     21/12/28/8     Charking     5     5       Name     11/12/28/8     21/12/28/8     21/12/28/8     Charking     5       Name     11/12/28/8     21/12/28/8     21/12/28/8     Charking     5       Name     11/12/28/8     21/12/28/8     21/12/28/8     Charking     5       Name     11/12/28/8     21/12/28/8     Charking <td>And Another Courses</td> <td>15752</td> <td>Allata</td> <td>17/12/2010</td> <td>21/12/2018</td> <td>Taxining sporting</td> <td></td> <td></td> <td>- 0</td>                                                                                                    | And Another Courses                                                                                                    | 15752            | Allata            | 17/12/2010   | 21/12/2018       | Taxining sporting                     |                                                                                                    |           | - 0              |
| Selection     198.04     Aleka     11/12/248     21/12/248     Constant     58       Selection     786.0     Aleka     11/12/248     21/12/248     Constant     58       Selection     786.0     Aleka     11/12/248     21/12/248     Constant     58       Selection     786.0     Aleka     11/12/248     21/12/248     Constant     58       Selection     786.0     Aleka     11/12/248     21/12/248     Constant     58       Selection     786.0     Aleka     11/12/248     21/12/248     Constant     58       Selection     786.0     Aleka     11/12/248     21/12/248     Constant     58       Selection     786.0     Aleka     11/12/248     21/12/248     Constant     58       Selection     786.0     Aleka     11/12/248     21/12/248     Constant     58       Statement     196.00     Aleka     11/12/248     21/12/248     Constant     58       Statement     196.00     Aleka     11/12/248     21/12/248     Constant     58       Statement     196.00     Aleka     11/12/148     21/12/148     Constant     58       Statement     196.00     Aleka     11/12/148     21/12/148     <                                                                                                    | CALL BACK PUPULAR                                                                                                    | 25849            | Atlata            | 17/12/2018   | 21/12/2018       | Cinofila                              |                                                                                                    |           | 0                |
| Alice Alexan         11/12/21/8         11/12/21/8         11/12/21/8         11/12/21/8         11/12/21/8         11/12/21/8         11/12/21/8         11/12/21/8         11/12/21/8         11/12/21/8         11/12/21/8         11/12/21/8         11/12/21/8         11/12/21/8         11/12/21/8         11/12/21/8         11/12/21/8         11/12/21/8         11/12/21/8         11/12/21/8         11/12/21/8         11/12/21/8         11/12/21/8         11/12/21/8         11/12/21/8         11/12/21/8         11/12/21/8         11/12/21/8         11/12/21/8         11/12/21/8         11/12/21/8         11/12/21/8         11/12/21/8         11/12/21/8         11/12/21/8         11/12/21/8         11/12/21/8         11/12/21/8         11/12/21/8         11/12/21/8         11/12/21/8         11/12/21/8         11/12/21/8         11/12/21/8         11/12/21/8         11/12/21/8         11/12/21/8         11/12/21/8         11/12/21/8         11/12/21/8         11/12/21/8         11/12/21/8         11/12/21/8         11/12/21/8         11/12/21/8         11/12/21/8         11/12/21/8         11/12/21/8         11/12/21/8         11/12/21/8         11/12/21/8         11/12/21/8         11/12/21/8         11/12/21/8         11/12/21/8         11/12/21/8         11/12/21/8         11/12/21/8         11/12/21/8         11/12/12/18         11/12/12/18         11/                                                                                                    | -and many line will                                                                                                    | 10504            | Atleta            | 17/12/2018   | 31/13/2018       | Critelia                              |                                                                                                    | 5         | 0                |
| Name         Advise         17/12/24/8         21/12/24/8         Constitution         9           Name         Name         17/12/24/8         21/12/24/8         Constitution         56           Name         17/12/24/8         21/12/24/8         21/12/24/8         Constitution         56           Name         19/06/0         Advises         17/12/24/8         21/12/24/8         Constitution         56           Name         19/06/0         Advises         17/12/24/8         21/12/24/8         Constitution         56           Name         19/06/0         Advises         17/12/24/8         21/12/24/8         Constitution         S6           Name         19/06/0         Advises         17/12/24/8         21/12/24/8         Constitution         S6           Name         State         State         State         State         State         State           Name         State         Parame         Parame         Parame         Parame         State         State           Name         State         Parame         Parame         Parame         Parame         State         State                                                                                                    | alasia Canana National                                                                                                    | 7810             | Atleta            | 17/12/2018   | 31/12/2018       | Cnofile                               |                                                                                                    | . 12      | 0                |
| Mark         Status         Status <td>NAME AND DESCRIPTION OF</td> <td>70064</td> <td>Aduta</td> <td>17/12/2018</td> <td>31/12/2018</td> <td>Cinofia</td> <td></td> <td>9</td> <td>0</td>                                                                                                    | NAME AND DESCRIPTION OF                                                                                                    | 70064            | Aduta             | 17/12/2018   | 31/12/2018       | Cinofia                               |                                                                                                    | 9         | 0                |
| Statute         73661         Advise         17/12/2419         21/12/2419         Ten con Keil dis section a parts         51           Statute         15000         Advise         17/12/2419         21/12/2419         Consilia         Statute         Statute         St                                                                                                    | Area concerning and and and and and and and and and and                                                                                                    | 6252             | Atleta            | 17/12/2018   | 21/13/2018       | Cristila                              |                                                                                                    | 5         | 0                |
| Ale and a strating traces and a strating traces and a strategy traces and a strategy traces and a strategy tra                                                                                                    | Calls, Ballan Scherright                                                                                                    | 70065            | Atleta            | 17/12/2010   | 31/12/2018       | Tiro con lucili da caccia a palla     |                                                                                                    | 5         |                  |
| ISUAL 177A STARING TE STORA<br>2 Staring Te Staring Te Staring Te Staring<br>3 Staring Te Staring Te St                                                                                                    | Add and a second second second                                                                                                    | 15000            | Alleta            | 17/12/2018   | 21/12/2018       | Creefilia                             |                                                                                                    | 5         |                  |
| NUMERITY AND DESCRIPTION OF AND DESCRIPTION OF AND                                                                                                    |                                                                                                    |                  |                   |              |                  |                                       |                                                                                                    |           |                  |
| ANALITZA STANDA ESSERA STANDA ESSER<br>2 Secies Persons Performances Enci<br>2 Secies Persons Performances Enci<br>2 Secies Performances Enci<br>2 Secies Performances Enci<br>2 Sec                                                                               |                                                                                                    |                  |                   |              |                  |                                       |                                                                                                    |           |                  |
| Società : Persone : Podia serene : Enci<br>Terrent : persone : persone : Enci<br>Società : Persone : persone : Enci<br>Società : Persone : Enci<br>Società : Persone : Enci<br>Società : Enci<br>Società : E |                                                                                                    |                  |                   | 5            | TAMPA TESSERA    |                                       | STAMPA TESSERE                                                                                                   |           |                  |
| Section Persons (Persons (Persons))     Section Persons (Persons))     Section Persons (Persons)     Section Persons (Persons))     Section Persons (Persons)     Section Persons)     Section Persons (Persons)     Section Persons)                                                                                                    | 150AL177A                                                                                                    |                  |                   |              | -                |                                       |                                                                                                    |           |                  |
| S Sector (Parton (Parton ) Part                                                                                                    | 150AL177A                                                                                                    |                  |                   |              |                  |                                       |                                                                                                    |           |                  |
| Secies Person Performance Performance                                                                                                    | 1501A1177A                                                                                                    |                  |                   |              | 4                |                                       |                                                                                                    |           |                  |
| 2 met fans, fan en fa                                                                                                    | SAIAL177A                                                                                                    |                  |                   |              | Bacence / Backet | tă   Persone   Profile storite   Esci | and the second second second second second second second second second second second second second second second |           |                  |
|                                                                                                    | 1503AT122A                                                                                                    |                  |                   |              |                  |                                       |                                                                                                    |           |                  |
|                                                                                                    | 500AT122A                                                                                                    |                  |                   |              | - Second         | MARJERALANIA MILLIONA A               |                                                                                                    |           |                  |
|                                                                                                    | 550441727A                                                                                                    |                  |                   |              | Chinese          | IN R JULE AND A MILETING A            |                                                                                                    |           |                  |
|                                                                                                    | Novak (1774)                                                                                                    | _                |                   | _            | Sava             | ALL DE LANCA UNLEVALA.                |                                                                                                    |           |                  |
|                                                                                                    | 1500AU222A                                                                                                    |                  | _                 |              |                  | are an anna mulana.                   | -                                                                                                    |           |                  |
|                                                                                                    | 150AAL072A                                                                                                    | _                |                   |              | 0                | are processing and a solution of a    | 0                                                                                                    |           |                  |
|                                                                                                    | 150411778                                                                                                    |                  |                   | -            | 0                |                                       | 0                                                                                                    |           |                  |

Figura 42